# Setting Up Invoices

Keeping Up with your \$\$'s

December 15, 2017 Margaret Cunningham, Treasurer North Jersey Chapter

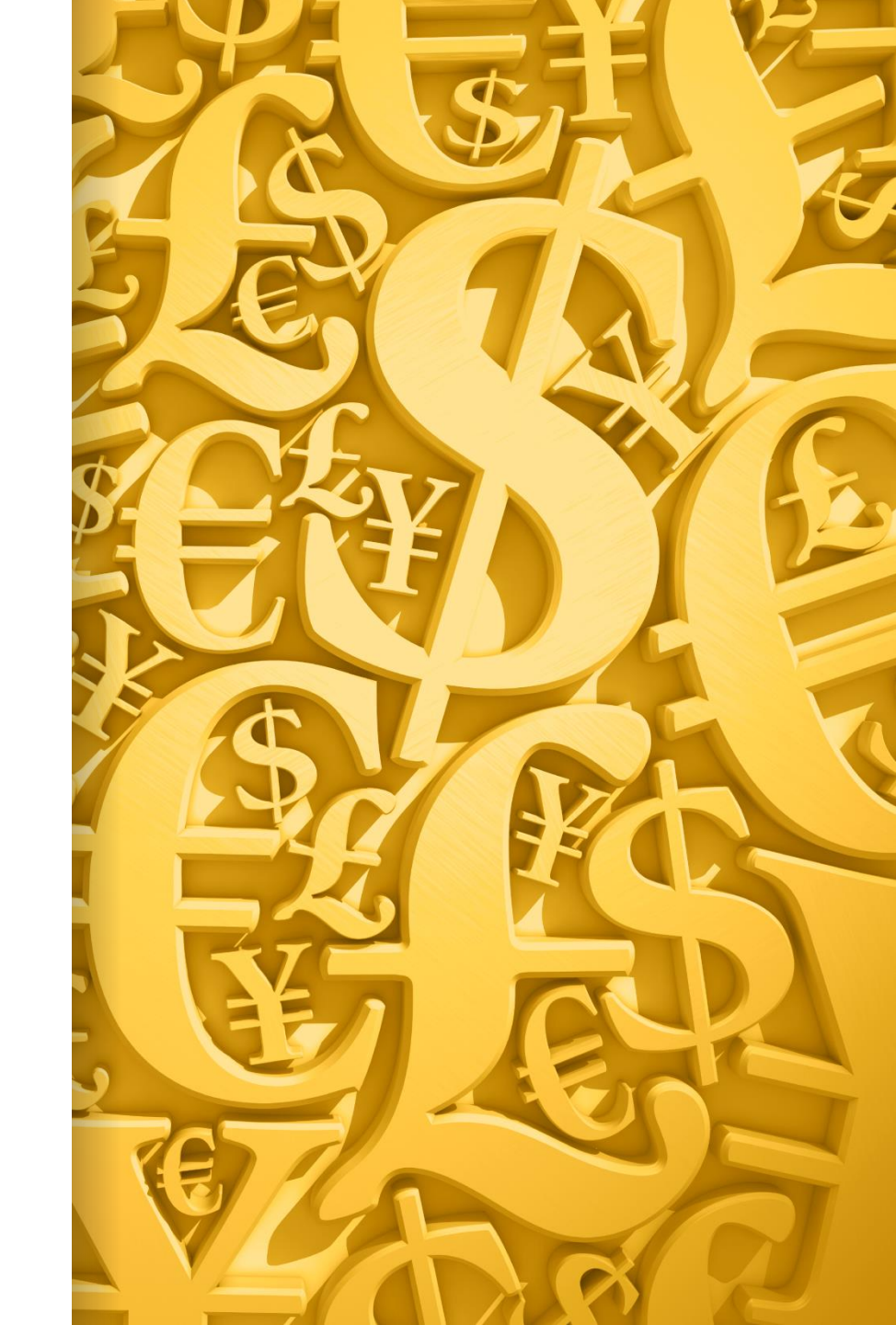

#### Why Create Invoices

- The Purpose of creating invoices:
- 1) To know who has paid invoices & allow for payment plans
- 2) To know who has outstanding invoices and how much **within** Quickbooks and at any given time
- 3) To show mother's how much they have paid during the year - for Budget planning purposes – do we want to pay one time in dues or pay as you go or a combination

#### Why Create Sales Receipts

- Sales Receipts track payments / receipts at one time that were not established as an invoice.
- These are used primarily for Activity generated events – at the group level and the chapter level where funds come in and out quickly.

**Components to Creating an Invoice – Financial Secretary** 

**1.Create Customers** 

2.Create an Items List

3.Create the Invoices (Memorized)

\* This assumes you have a chart of accounts already established

#### Create Your Customers (Mother Members)

We call our Mothers –Mother Members and in Quickbooks, they are called Customers

#### How to Create a Customer

#### "Customers Give --- Vendors Take Away" -

Rhonda Smith

Click on Customers from your Home Screen to set up

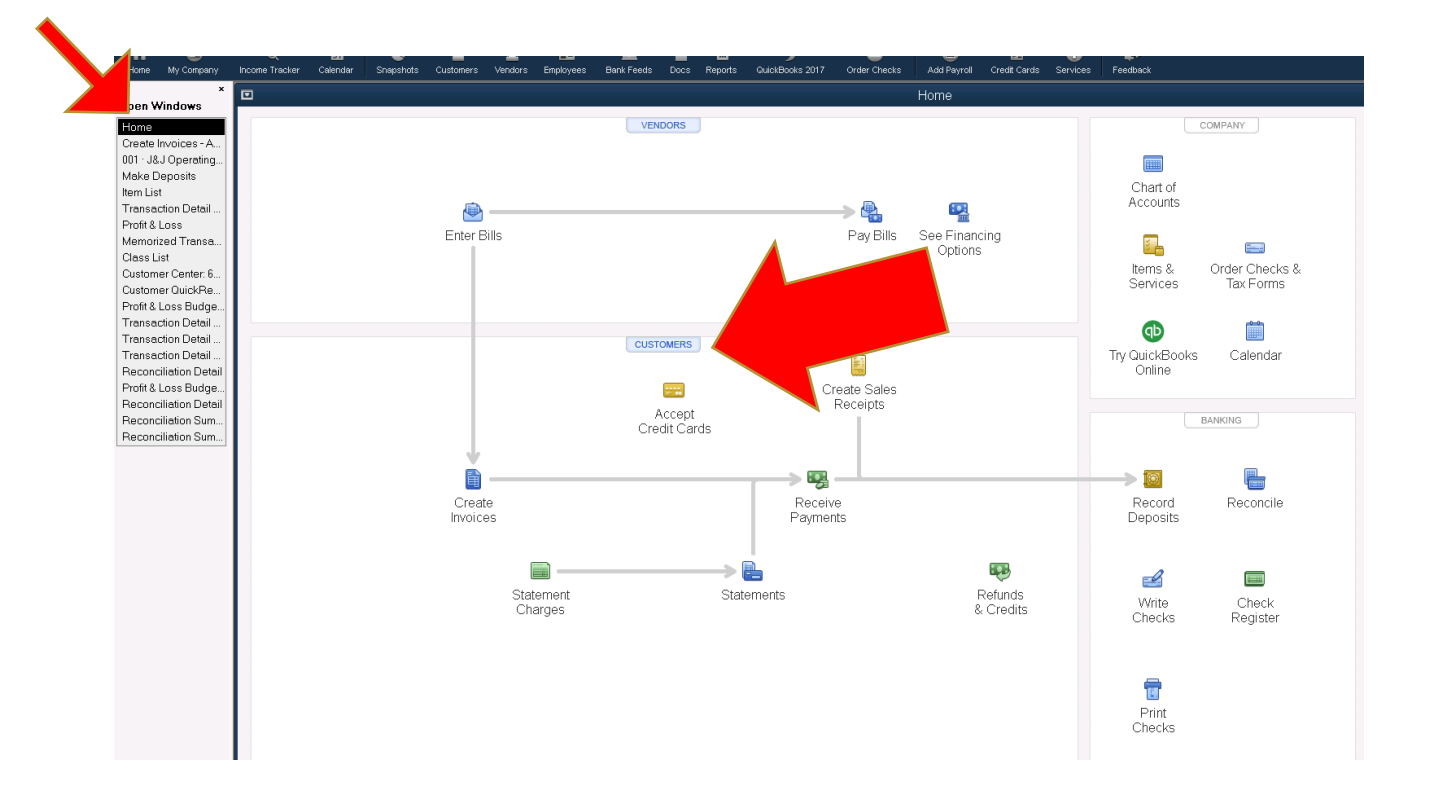

#### **Creating a Customer**

#### Click on New Customer & Job to get Started

| fi<br>Home                      | (2)<br>My Company          | र्ष्ट्<br>Income Tracker | 31<br>Calendar | <b>e</b><br>Snapshots | Lange Customers | I<br>Vendors | 💼<br>Employees | в |
|---------------------------------|----------------------------|--------------------------|----------------|-----------------------|-----------------|--------------|----------------|---|
| Open W                          | ×<br>'indows               | 📥 New C                  | ustomer & .    | Job 🔻 🗄               | New <u>T</u> r  | ansactions   | <b>-</b>       | E |
| Custome<br>Home                 | er Center: 6               | Customers                | & <u>J</u> obs | Tr <u>a</u> nsac      | tions           |              |                |   |
| Create Ir<br>001 · J&.          | nvoices - A<br>J Operating | Active Cu                | stomers        |                       | •               |              | >              |   |
| Make Di<br>Item List<br>Transac | eposits<br>tion Detail     |                          |                |                       | ٩               |              |                |   |

#### **Adding Customers**

| ne Tracker Cale         | endar 🔤 | Snapshots | Customers | Vendors | Employees | Bank Feeds  | Docs     | Reports  | QuickBooks 2017 | Order Checks  | Add Payroll | Credit Cards | Services | Feedback |
|-------------------------|---------|-----------|-----------|---------|-----------|-------------|----------|----------|-----------------|---------------|-------------|--------------|----------|----------|
| CUSTOMER N              | AME     |           |           |         |           | Ren         | nem      | ber to   | o add "C        | ' after t     | the last    | name         | or as    | the MI   |
| OPENING BALA            |         |           | AS OF 12/ | 02/2016 | Hor       | w do I dete | rmine th | e openin | g balance?      |               |             |              |          |          |
| dress Info              |         | COM       | PANY NAME |         |           |             |          | )        |                 |               |             |              |          |          |
| ayment Settir           | ngs     | I         | ULL NAME  | Mr./Ms  | J., First |             |          | M.L.     | Last            |               | 2           | )            |          |          |
| ales Tax Sett           | inas    |           | JOB TITLE |         |           |             |          |          |                 |               |             |              |          |          |
| _                       |         | Main Ph   | one 🔹     |         |           |             |          | Main     | Email 🔹         |               |             |              |          | 3        |
| dditio <u>n</u> al Info |         | Work Ph   | one 🔹     |         |           |             |          | CCE      | mail 🔹          |               |             |              |          | 4        |
| ob Info                 |         | Mobile    | •         |         |           |             |          | Webs     | ite 🔹           |               |             |              |          | 4        |
|                         |         | Fax       | •         |         |           |             |          | Other    | 1 -             |               |             |              |          |          |
|                         |         | ADDRES    | S DETAILS |         |           |             |          |          |                 |               |             |              |          |          |
|                         |         | INVOICE   | /BILL TO  |         |           |             |          |          | SHIP TO         |               | •           | )            |          |          |
|                         |         |           |           |         |           | W           |          |          |                 |               |             | +            |          |          |
|                         |         |           |           |         |           |             | Copy>    | >        |                 |               |             | 4            |          |          |
|                         |         |           |           |         |           |             |          |          |                 |               |             | τīτ          |          |          |
|                         |         |           |           |         |           |             |          |          | - Defa          | lt shipping a | ddress      | III          |          |          |
|                         |         |           |           |         |           |             |          |          | 5               |               |             |              |          |          |
|                         |         |           |           |         |           |             |          |          | 5               | _             |             |              |          |          |
| Customer is ir          | nactive |           |           |         |           |             |          |          | ок              | Ca            | ncel        | Help         |          |          |

#### Completed Customer & Hit OK

|                                          |                                      |                                  |                       | NJ                    | Chapter of      | FJACK & JIII OF A           | menca nc. <u>- Q</u> L | ICKBOOKS Ph   | 2014 - [Ealt                                                                                                    |                  |                          |
|------------------------------------------|--------------------------------------|----------------------------------|-----------------------|-----------------------|-----------------|-----------------------------|------------------------|---------------|----------------------------------------------------------------------------------------------------|------------------|--------------------------|
| ⊡ <u>F</u> ile <u>E</u> dit <u>V</u> iew | <u>L</u> ists Favorites <u>C</u> orr | npany C <u>u</u> stomers V       | /end <u>o</u> rs Empl | oyees <u>B</u> anking | <u>R</u> eports | <u>W</u> indow <u>H</u> elp |                        |               |                                                                                                    |                  | 🌲 🕥 🗐 + 📃 🗕              |
| A 💿                                      | <b>10</b> 11                         | e 1                              | Ξ Ι                   |                       |                 |                             | =                      | 6             | Tan and a second second | #                | » Search Company or Help |
| Home My Company                          | Income Tracker Calendar              | Snapshots Customers              | Vendors Empl          | oyees Bank Feed:      | s Docs R        | eports QuickBooks :         | 2017 Order Checks      | Add Payroll   | Credit Cards Se                                                                                                    | ervices Feedback |                          |
| ~<br>Open Windows                        | CUSTOMER NAME                        | Margaret J Cunningh              | am (C)                |                       |                 |                             |                        |               |                                                                                                    |                  |                          |
| Edit Customer<br>Customer Center: M      | CURRENT BALANCE 0                    | .00                              | How do I ad           | just the current l    | balance?        |                             |                        |               |                                                                                                    |                  |                          |
| Write Checks - J&J<br>Home               | A <u>d</u> dress Info                | COMPANY NAME                     |                       |                       |                 |                             |                        |               |                                                                                                    |                  |                          |
| Memorized Transa<br>001 · J&J Operating  | Payment Settings                     | FULL NAME                        | Mrs                   | /argaret              |                 | J Cunningha                 | am                     |               |                                                                                                    |                  |                          |
| Chart of Accounts<br>Create Invoices - A | Sales <u>T</u> ax Settings           | JOB TITLE                        | 072 910 76            | 10                    |                 | Main Email                  | - mi51662@w            | hoo com       |                                                                                                    |                  |                          |
| Profit & Loss Budge<br>Vendor QuickRepo  | Additional Info                      |                                  | 975-019-70            | 10                    |                 |                             | • mjs1003@ya           | 100.com       |                                                                                                    |                  |                          |
| Vendor QuickRepo                         | _                                    | Work Phone +                     |                       |                       |                 | CCEmail                     | ▼ vmw.jandj@i          | cloud.com, no | rtnjersey                                                                                                    |                  |                          |
| Vendor QuickRepo<br>Transaction List by  | Job Info                             | Mobile -                         |                       |                       |                 | Website                     | • www.margan           | etjcunninghan | i.com                                                                                                    |                  |                          |
| Vendor QuickRepo                         |                                      | Fax *                            | 973651-0              | 312                   |                 | Other 1                     | -                      |               |                                                                                                    |                  |                          |
|                                          |                                      | ADDRESS DETAILS                  | I                     |                       |                 |                             |                        |               |                                                                                                    |                  |                          |
|                                          |                                      | INVOICE/BILL TO                  |                       |                       |                 | SHIF                        | • то                   | *             |                                                                                                    |                  |                          |
|                                          |                                      | Margaret J. Cun                  | ningham (C)           | 4                     |                 |                             |                        |               | +                                                                                                    |                  |                          |
|                                          |                                      | 43 Highwood Ro<br>West Orange, N | a.<br>U 07052         |                       | Copy>>          |                             |                        |               | 11                                                                                                    |                  |                          |
|                                          |                                      |                                  |                       |                       |                 |                             |                        |               |                                                                                                    |                  |                          |
|                                          |                                      |                                  |                       |                       |                 |                             | Default shinning ar    | Idress        | VIII                                                                                                    |                  |                          |
|                                          |                                      |                                  |                       |                       |                 |                             | soldar ompping a       |               |                                                                                                    |                  |                          |
|                                          |                                      |                                  |                       |                       |                 |                             |                        |               |                                                                                                    |                  |                          |
|                                          | Customer is inactiv                  | e                                |                       |                       |                 | ок                          | Car                    | icel          | Help                                                                                                    |                  |                          |
|                                          |                                      |                                  |                       |                       |                 |                             |                        |               |                                                                                                    |                  |                          |
|                                          |                                      |                                  |                       |                       |                 |                             |                        |               |                                                                                                    |                  |                          |
|                                          |                                      |                                  |                       |                       |                 |                             |                        |               |                                                                                                    |                  |                          |
|                                          |                                      |                                  |                       |                       |                 |                             |                        |               |                                                                                                    |                  |                          |
|                                          |                                      |                                  |                       |                       |                 |                             |                        |               |                                                                                                    |                  |                          |
|                                          |                                      |                                  |                       |                       |                 |                             |                        |               |                                                                                                    |                  |                          |
|                                          |                                      |                                  |                       |                       |                 |                             |                        |               |                                                                                                    |                  |                          |
|                                          |                                      |                                  |                       |                       |                 |                             |                        |               |                                                                                                    |                  |                          |

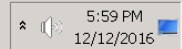

#### **Customer Center Information**

| 2                                                      | N                                                      | J hapter of Jack & Jill o                      | of America Inc QuickBook                        | s Pro 2014(multi-use | er)(Admin) - [Customer Center: Ma     | rgaret J Cunning                               | – e ×                        |
|--------------------------------------------------------|--------------------------------------------------------|------------------------------------------------|-------------------------------------------------|----------------------|---------------------------------------|------------------------------------------------|------------------------------|
| <u>Eile E</u> dit <u>V</u> iew <u>L</u> ists Favorites | s <u>C</u> om <mark>, </mark> ny C <u>u</u> stomers Vi | er <u>a</u> rs Emplo <u>v</u> ees <u>B</u> ank | ing <u>R</u> eports <u>W</u> indow <u>H</u> elp |                      |                                       |                                                | – в ×                        |
| 🕇 🙆 🖻                                                  | - 10 - 10 - 10 - 10 - 10 - 10 - 10 - 10                | 🗉 🖻                                            |                                                 | =                    | ê <b>e</b> e                          |                                                | » Search Company or Help 🚽 🔘 |
| Home My Company Income Tracker C                       | alendar Snapshuk mers                                  | Vendors Employees Bank F                       | eeds Docs Reports QuickBooks                    | 2017 Order Checks    | Add Payroll Credit Cards Services Fee | <sup>sdback</sup>                              |                              |
| 🍰 📐 New Customer & Job 🔻 🖅                             | New <u>T</u> ransactions 🔻 📒                           | <u>P</u> rint ▼ 🗒 E <u>x</u> cel ▼             | 📇 Word 🔻 🗟 Income Tra                           | acker                |                                       |                                                |                              |
| Customers & Jobs Transaction                           | ns                                                     | Custon                                         | ner Informa                                     | ation                |                                       | 0                                              | REPORTS FOR THIS CUSTOMER    |
| Active Customers                                       | - 4 >                                                  | Company Name                                   |                                                 |                      | Main Phone 973-81                     | 9-7618                                         | QuickPapart                  |
|                                                        |                                                        | E unit                                         |                                                 |                      | - 073 0                               | 5 1010                                         |                              |
|                                                        |                                                        | Full Name                                      | Ars Margaret J Cunningham                       |                      | Fax 9/30                              | 51-0612                                        | Open Balance                 |
| NAME                                                   | BALAN LATT                                             | Bill To                                        | Margaret J. Cunningham (C)<br>13 Highwood Rd    |                      | Main Email mj5166                     | 3@yahoo.com                                    | Customer Snapshot            |
| <ul> <li>Margaret J Cunningham (C)</li> </ul>          | 0.00                                                   | 1                                              | Vest Orange, NJ 07052                           |                      | CC Email VMW.ja                       | ndj@icloud.com, northjerseytreasurer@gmail.com |                              |
| <ul> <li>Margaret Wahl (C)</li> </ul>                  | 0.00                                                   |                                                |                                                 |                      | Website WWW.M                         | argaretjcunningham.com                         |                              |
| Marlaina Sims Powell (C)                               | 200.00                                                 |                                                |                                                 |                      |                                       |                                                | <b>T</b>                     |
| ♦ Michelle Hollar-Gregory (C)                          | 0.00                                                   | Transactions Con                               | tacte To Dole N                                 | lotes Sent Em        | ail                                   |                                                |                              |
| Michelle Stevenson(C)                                  | 0.00                                                   | Transactions Con                               |                                                 |                      |                                       |                                                |                              |
| • MLK                                                  | 0.00                                                   | SHOW All Transaction                           | ons 🝷 FILTER BY All                             | •                    | DATE All -                            |                                                |                              |
| <ul> <li>Monique Jean-Pierre(C)</li> </ul>             | 300.00                                                 |                                                | : NEM                                           |                      |                                       |                                                | AMOUNT                       |
| <ul> <li>Monique Pryor(C)</li> </ul>                   | 200.00                                                 | Chock                                          | 2272                                            |                      | 11/03/2016                            | 18 LOperating Account                          | 00.00                        |
| <ul> <li>Mother misc</li> </ul>                        | 0.00                                                   | Payment                                        | 3127                                            |                      | 10/25/2016                            | Lindeposited Funds                             | 200.00                       |
| <ul> <li>Mothers Graduating Luncheon</li> </ul>        | 0.00                                                   | Check                                          | 2371                                            |                      | 10/23/2010                            |                                                | -720.77                      |
| <ul> <li>Natasha Gaujean-La Mar(C)</li> </ul>          | -10.00                                                 | Credit Memo                                    | 2017-105                                        |                      | 10/11/2016                            | Accounts Receivable                            | -75.00                       |
| <ul> <li>Nichole Schier (C)</li> </ul>                 | 0.00                                                   | Check                                          | 2348                                            |                      | 10/11/2016                            | J&J Operating Account                          | -75.00                       |
| ♦Nicole Clark(C)                                       | 0.00                                                   | Sales Receipt                                  | 35                                              |                      | 10/04/2016                            | Undeposited Funds                              | 20.00                        |
| <ul> <li>Omar &amp; Regina Bey (C)</li> </ul>          | 0.00                                                   | Invoice                                        | 2017-18                                         |                      | 09/08/2016                            | Accounts Receivable                            | 300.00                       |
| <ul> <li>Pamela Brodie(C)</li> </ul>                   | 10.00                                                  | Payment                                        | 2011 10                                         |                      | 09/08/2016                            | Undeposited Funds                              | 100.00                       |
| <ul> <li>Patricia C. Green</li> </ul>                  | 0.00                                                   | Payment                                        |                                                 |                      | 08/30/2016                            | Undeposited Funds                              | 10.00                        |
| • Paypal                                               | 0.00                                                   | Invoice                                        | 2017-16                                         |                      | 06/14/2016                            | Accounts Receivable                            | 10.00                        |
| ♦Regina Henry (C)                                      | 0.00                                                   | Invoice                                        | 2017-1                                          |                      | 06/01/2016                            | Accounts Receivable                            | 539.06                       |
| Regina Mills (C)                                       | 0.00                                                   | Pavment                                        |                                                 |                      | 06/01/2016                            | Undeposited Funds                              | 539.06                       |
| <ul> <li>Renee Walters(C)</li> </ul>                   | 200.00                                                 |                                                |                                                 |                      |                                       |                                                |                              |
| <ul> <li>Rhonda Richards (C)</li> </ul>                | 10.00                                                  |                                                |                                                 |                      |                                       |                                                |                              |
| <ul> <li>Robyn Dawson Bryant (C)</li> </ul>            | 0.00                                                   |                                                |                                                 |                      |                                       |                                                |                              |
| <ul> <li>Rochelle Peniston(C)</li> </ul>               | 200.00                                                 |                                                |                                                 |                      |                                       |                                                |                              |
| <ul> <li>Shawanda Beale (C)</li> </ul>                 | 0.00                                                   |                                                |                                                 |                      |                                       |                                                |                              |
| <ul> <li>Sheila Bond, MD (C)</li> </ul>                | 0.00                                                   |                                                |                                                 |                      |                                       |                                                |                              |
| <ul> <li>Shell Rice Williams(C)</li> </ul>             | 200.00                                                 |                                                |                                                 |                      |                                       |                                                |                              |
| <ul> <li>Shelly J Douglass (C)</li> </ul>              | 0.00                                                   |                                                |                                                 |                      |                                       |                                                |                              |
| <ul> <li>Sophia Branch (C)</li> </ul>                  | 0.00                                                   |                                                |                                                 |                      |                                       |                                                |                              |
| ♦ Sr Teen Party                                        | 0.00                                                   |                                                |                                                 |                      |                                       |                                                |                              |
| ♦ Sr. Teen Fundraiser                                  | 0.00                                                   | Manage Transact                                | ons 🔻 Run Repo                                  | rts 🔻                |                                       |                                                |                              |

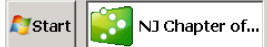

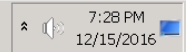

# ITEMS

### What is an Item & Why is it needed

For Jack and Jill, items are what we use on sales transactions (Activity events and Dues)

- Items map back to the chart of account Income account
- For Example:
- Item Name Children's Christmas Party \$20.00 Maps back to Self-funded income account on the chart of accounts

You **must** have an item or you cannot create an invoice or sales receipt

## Sample Items to create

| Lists Favorites Company Customers Vendors Employees Banking Reports Window Help                                                                               | ÷.                        |
|----------------------------------------------------------------------------------------------------|---------------------------|
|                                                                                                    |                           |
| Income Tracker Calendar Snapshots Customers Vendors Employees Bank Feeds Docs Reports QuickBooks 2017 Order Checks Add Payroll Credit Cards Services Feedback | » Search                  |
| Loo <u>k</u> for in All fields • Search Reset Search within results                                                                                           |                           |
| ♦ I NAME I DESCRIPTION I TYPE ▲ I ACCOUNT                                                                                                    | T <sup>;</sup> PRICE      |
| Children's Christmas Party Fee per Family for Children's Christmas Party Service 552.1 - Pi                                                                   | ogrammimg - Chapte 20     |
| •COPA TEEN Service 575 · CO                                                                                                    | PA-tickets 60             |
| COPA-ADULT Adult ticket cost for copa Service 575 · CO                                                                                                    | PA-tickets 75             |
| •COPA BUS/Snacks Bus costs for Copa as well as snacks Service 572 · CO                                                                                        | PA-bus 25                 |
| Crd. Memo Child Activity Cr Child Activity Credit for 1 child. When used on Credit Memo Service 401 · Mot                                                     | ner's Local Dues- NJ 50   |
| Fundraising Ticket     Contribution to mother's ticket for upcoming fundraiser     Service     603 · Fundraiser                                               | draising Income-Ticke 0   |
| Harlem HD Advertisments Ad sales for the 5/5/17 Fundraiser Service 606 · Fundraiser                                                                           | draising -Advertising I 0 |
| Harlem HD Donation Individual donations for HHD 5/5/17 Fundraiser Service 502 · Fundraiser                                                                    | draiser Sponsorship 0     |
| Harlem HD Pledge     Checks written to fulfill pledge not associated with tickets, donations or sponsorship     Service     602 · Fun                         | draising Pledge 0         |
| Harlem Hey Day Ticket Sales Purchased ticket for 5/5/17 Fundraiser Service 603 · Fundraiser                                                                   | draising Income-Ticke 100 |
| •HHD Guest Ticket When a mother sells guest tickets Service 603 · Fun                                                                                         | draising Income-Ticke 0   |
| •JnJ Picnic Self Funded Payment Dragact by National Service 552.1 · P                                                                                         | ogrammimg - Chapte 20     |
| •LifeTime Membership Dues Preset by National Service 400.2 · Li                                                                                               | etime Membership 450      |
|                                                                                                    | 1                         |
|                                                                                                    |                           |
| Mothers Local Dues Mothers Annual Dues for the Local Chapter Service 401 · Mot                                                                                | ner's Local Dues- NJ 448  |
| National Convention Each Mother payment towards the National Convention Service 416 · National Convention                                                     | onal Convention Dues 20   |
| National Dues Mothers Dues to National Service 415 · National                                                                                                 | onal Dues 75              |
|                                                                                                    |                           |
| Regional Assessment     Regional Assessment     Service     422 · Reg                                                                                         | ional Assessment 20       |
| Regional Dues Mother Dues to the Region Service 420 · Reg                                                                                                    | ional Dues 35             |
| •Regional Teen Community \$5.00 fee collected for each 13 year old - 19 year old for Teen Conference Service 473 · Tee                                        | ı's Regional Commun 5     |
| • Sr. Teen Local Dues Additional Dues paid by each Sr. Teen to defray the cost of Sr. Teen activities Service 471 · Tee                                       | 1's Local Dues 165        |
| Sr. Teen National Dues     Dues for each Sr. Teen due to National     Service     470 · Tee                                                                   | 1's Dues 10               |

### Adding Items

| <u>L</u> ists                                       | Favorites                                                    | <u>C</u> ompany             | C <u>u</u> stomers | Ve | end <u>o</u> rs | Emplo |
|-----------------------------------------------------|--------------------------------------------------------------|-----------------------------|--------------------|----|-----------------|-------|
| Cha<br><u>I</u> tem<br><u>F</u> ixe<br><u>C</u> la: | irt of <u>A</u> ccoun<br>i List<br>id Asset Iterr<br>ss List | ts<br>n List                | Ctrl+A             |    | L<br>Vendors    | Emplo |
| Oth<br>Cus<br><u>T</u> err                          | er <u>N</u> ames Li<br>tomer & Ver<br>iplates                | st<br>ndor Profile <u>L</u> | ₌ists              | •  |                 |       |
| <u>M</u> er                                         | norized Trar                                                 | saction List                | Ctrl+T             |    |                 |       |
| Add                                                 | /Edit Multiple                                               | e List <u>E</u> ntries      |                    |    | lls             |       |
|                                                     |                                                              |                             |                    |    |                 |       |

#### Go to the Bottom. Click Item and then New

| ٠ | Mothers Local Dues                                                                                                    |                  | Mot              |
|---|----------------------------------------------------------------------------------------------------|------------------|------------------|
| 2 | <u>N</u> ew<br><u>E</u> dit Item<br>Duplicate Item                                                                           | Ctrl+N<br>Ctrl+E | ac<br>Iot        |
| • | <u>D</u> elete Item<br>Add/Edit Multiple Iten<br>Edit Markup                                                                 | Ctrl+D<br>ns     | √h∉<br>eg<br>1ot |
| • | <u>M</u> ake Item Inactive<br>Show In <u>a</u> ctive Items<br>Hierarchical View<br>✓ Flat View<br>Customi <u>z</u> e Columns | )                | 5.0<br>dc<br>iue |
|   | <u>U</u> se<br><u>F</u> ind in Transactions                                                                                  | Ctrl+U<br>       |                  |
| 1 | Prin <u>t</u> List<br><u>R</u> e-sort List                                                                                   | Ctrl+P           |                  |
|   | <u>m</u> <del>v</del> Ac <u>t</u> ivities                                                                                    | ▼ Re             | port             |
|   | appear of                                                                                                    |                  |                  |

#### **Adding Items**

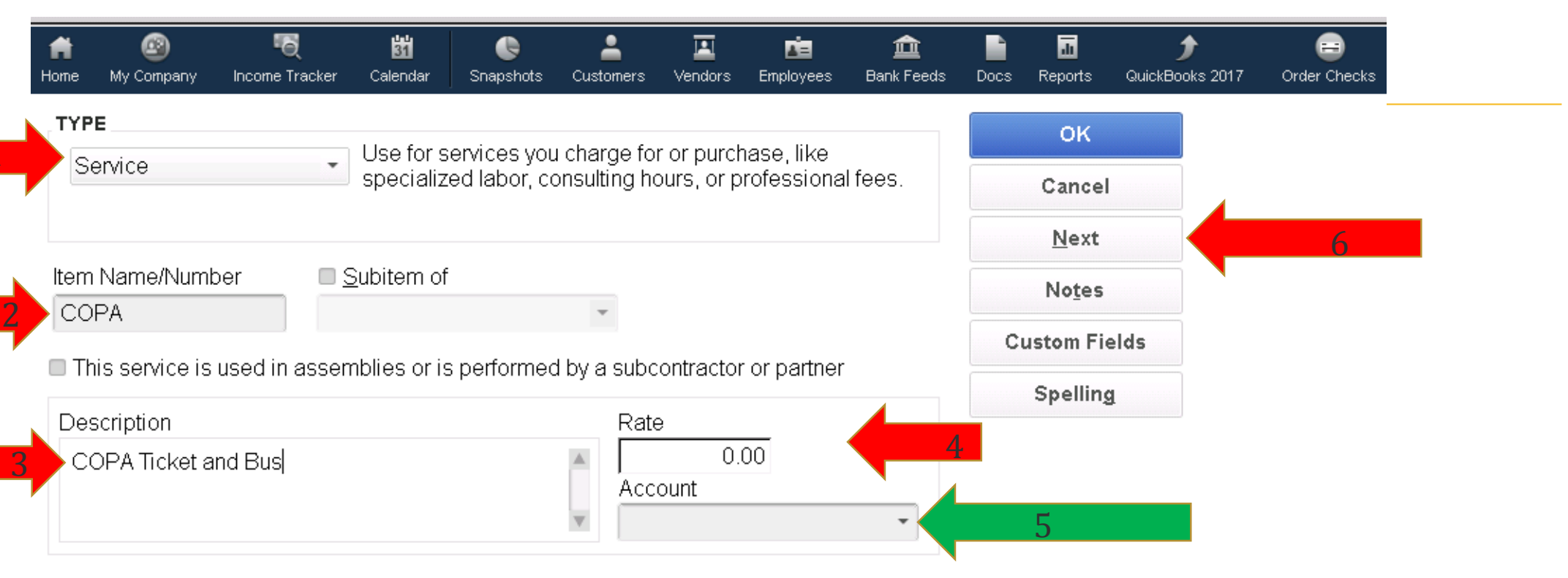

#### Item is inactive

Remember to select an INCOME account as this is going on invoices which is linked to INCOME

#### When Finished.... Hit OK

| n 👔 🖓 🤻                                                       | Tracker Calendar       | Snapshots                     | <b>e</b><br>Customers      | I<br>Vendors             | Employees                 | 💼<br>Bank Feeds | Docs | T.<br>Reports               | م<br>QuickBooks 2017 | 😑<br>Order Checks |
|---------------------------------------------------------------|------------------------|-------------------------------|----------------------------|--------------------------|---------------------------|-----------------|------|-----------------------------|----------------------|-------------------|
| Service                                                       | Use for s<br>specializ | services you<br>red labor, co | charge for<br>insulting ho | r or purch<br>ours, or p | iase, like<br>rofessional | fees.           |      | OK<br>Cancel<br>Next        |                      |                   |
| Item Name/Number<br>COPA                                      | Subitem of             | f                             | T                          | optractor                | orportpor                 |                 | Ci   | No <u>t</u> es<br>ustom Fie | elds                 |                   |
| This service is used in<br>Description<br>COPA Ticket and Bus | assemblies or i        | s performed                   | Rate                       | ontractor<br>0.1<br>ount | or partner                | •               |      | Spelling                    | 1                    |                   |

Item is inactive

#### Check Your List: List, Item List

| 2                                                         | $\bigcirc$                                                                                    |                                         |                    |                  | j         | NJ Chapter      | < |
|-----------------------------------------------------------|-----------------------------------------------------------------------------------------------|-----------------------------------------|--------------------|------------------|-----------|-----------------|---|
| ⊐ <u>F</u> ile <u>E</u> dit <u>V</u> iew                  | Lists avorites                                                                                | <u>C</u> ompany                         | C <u>u</u> stomers | Vend <u>o</u> rs | Employees | <u>B</u> anking | R |
| A Copen Windows                                           | Chart of <u>A</u> ccour<br><u>Item List</u><br><u>F</u> ixed Asset Iten<br><u>C</u> lass List | nts<br>n List                           | Ctrl+A             | Vendors          | Employees | Bank Feeds      |   |
| Home<br>Item List<br>New Item                             | Other <u>N</u> ames L<br>Customer & Ver<br><u>T</u> emplates                                  | ist<br>ndor Profile <u>L</u>            | ists               | Þ                |           |                 |   |
| New Customer<br>Customer Center: 6<br>Create Invoices - A | <u>M</u> emorized Trar<br>Add/Edit Multiple                                                   | nsaction List<br>e List <u>E</u> ntries | Ctrl+T             | ills             |           |                 |   |
| 001 · J&J Operating<br>Make Deposits                      |                                                                                               |                                         |                    | 2.113            |           |                 |   |

#### **Review Items List**

| Lists tes Company           | Customers Vendors Employees Banking Reports Window Help                                                                                                    |          |                                  |                |
|-----------------------------|----------------------------------------------------------------------------------------------------|----------|----------------------------------|----------------|
| ncome Calendar Snapst       | ogatemente verlegte Employees gamaing Geporte Annalit Geporte Annalit Genote Annalit Geporte Annalit Genote Annalit Genote |          | × ×                              | Search or Help |
| Look                        | in All fields - Search Reset Search within results                                                                                                    |          |                                  |                |
| ♦ : NAME                    | : DESCRIPTION                                                                                                    | : TYPE 🔺 | ACCOUNT PF                       | RICE : ATT#    |
| Crd. Memo Child Activity Cr | . Child Activity Credit for 1 child. When used on Credit Memo                                                                                                    | Service  | 401 · Mother's Local Dues- NJ    | 50.00          |
| Fundraising Ticket          | Contribution to mother's ticket for upcoming fundraiser                                                                                                    | Service  | 603 · Fundraising Income-Tick    | 0.00           |
| Harlem HD Advertisments     | Ad sales for the 5/5/17 Fundraiser                                                                                                    | Service  | 606 · Fundraising -Advertising I | 0.00           |
| Harlem HD Donation          | Individual donations for HHD 5/5/17 Fundraiser                                                                                                    | Service  | 502 · Fundraiser Sponsorship     | 0.00           |
| Harlem HD Pledge            | Checks written to fulfill pledge not associated with tickets, donations or sponsorship                                                                                                    | Service  | 602 · Fundraising Pledge         | 0.00           |
| Harlem Hey Day Ticket Sales | Purchased ticket for 5/5/17 Fundraiser                                                                                                    | Service  | 603 · Fundraising Income-Tick    | 100.00         |
| HHD Guest Ticket            | When a mother sells guest tickets                                                                                                    | Service  | 603 · Fundraising Income-Tick    | 0.00           |
| JnJ Picnic                  | Self Funded Payment                                                                                                    | Service  | 552.1 · Programmimg - Chapt      | 20.00          |
| Lifetime Dues (!)           | Life Time Membership Dues                                                                                                    | Service  | 400.2 · Lifetime Membership      | 450.00         |
| LOA Credit                  |                                                                                                    | Service  | 403 · Leave of Absence Mothe     | -65.00         |
| LOA Credit 2015-2016        | Credit for 2015-2016 LOA paid but never sent to National or Regional                                                                                                    | Service  | 403 · Leave of Absence Mothe     | -65.00         |
| Mothers Local Dues          | Mothers Annual Dues for the Local Chapter                                                                                                    | Service  | 401 · Mother's Local Dues- NJ    | 448.66         |
| National Convention         | Each Mother payment towards the National Convention                                                                                                    | Service  | 416 · National Convention Dues   | 20.00          |
| National Dues               | Mothers Dues to National                                                                                                    | Service  | 415 · National Dues              | 75.00          |
| Refund went LOA             | When a mother pays her dues and then decides to go on LOA she receives a refund                                                                                                    | Service  | 401 · Mother's Local Dues- NJ    | 0.00           |
| Regional Assessment         | Regional Assessment                                                                                                    | Service  | 422 · Regional Assessment        | 20.00          |
| Regional Dues               | Mother Dues to the Region                                                                                                    | Service  | 420 · Regional Dues              | 35.00          |
| Regional Teen Community     | \$5.00 fee collected for each 13 year old - 19 year old for Teen Conference                                                                                                    | Service  | 473 · Teen's Regional Commu      | 5.00           |
| Sr. Teen Local Dues         | Additional Dues paid by each Sr. Teen to defray the cost of Sr. Teen activities                                                                                                    | Service  | 471 · Teen's Local Dues          | 165.00         |
| Sr. Teen National Dues      | Dues for each Sr. Teen due to National                                                                                                    | Service  | 470 · Teen's Dues                | 10.00          |
| Sr. Teen T-Shirt Refund     | Refund due mother's because of return of funds from Amex for 2016 Teen Conf t-shirts                                                                                                    | Service  | 579 · Teen Conference Income     | 0.00           |

#### **INVOICES**

## •Customers + Items = Invoice

#### Go Home & Select Create Invoice

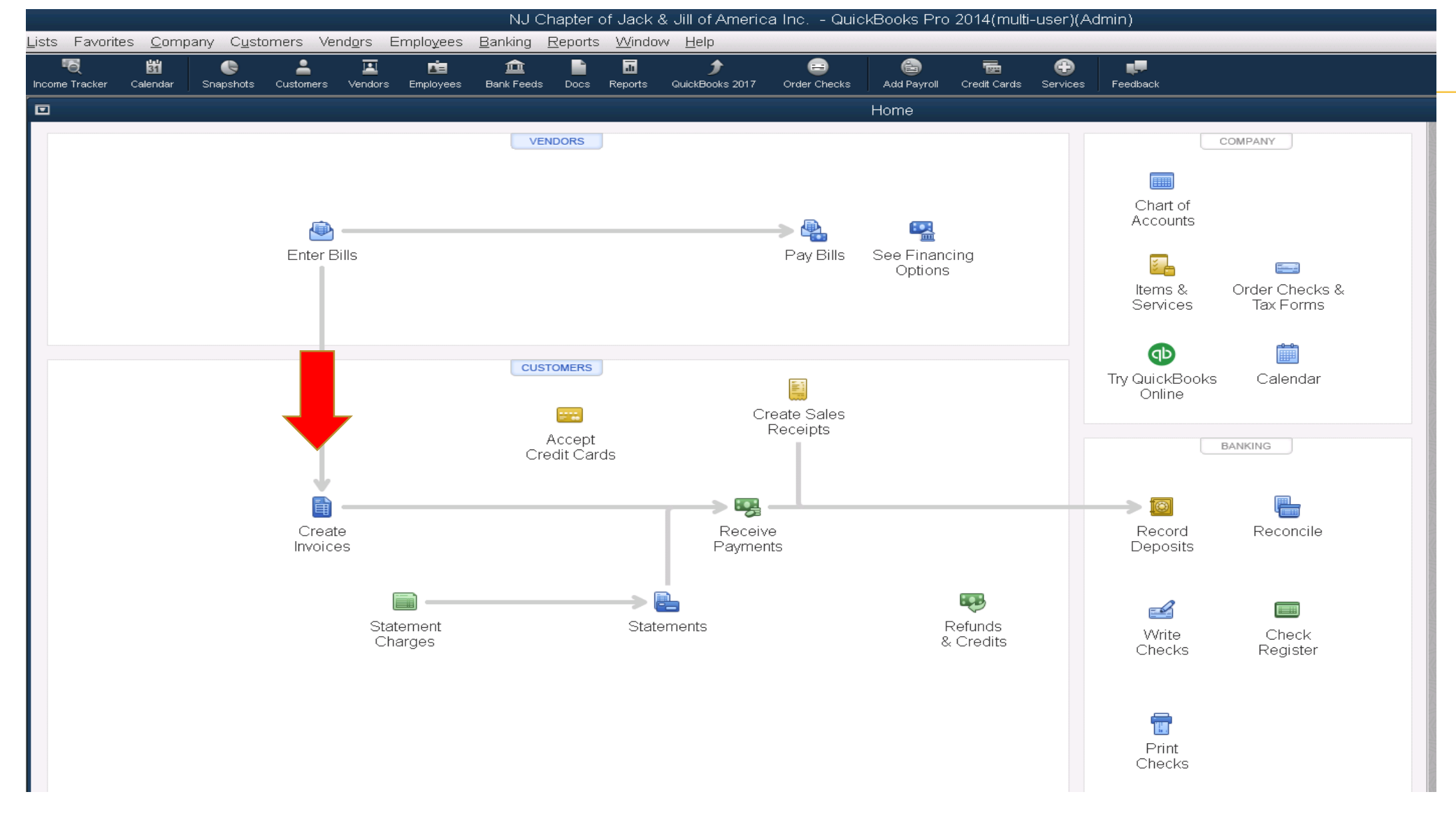

#### 1. Create Your Invoice – One Mother Member

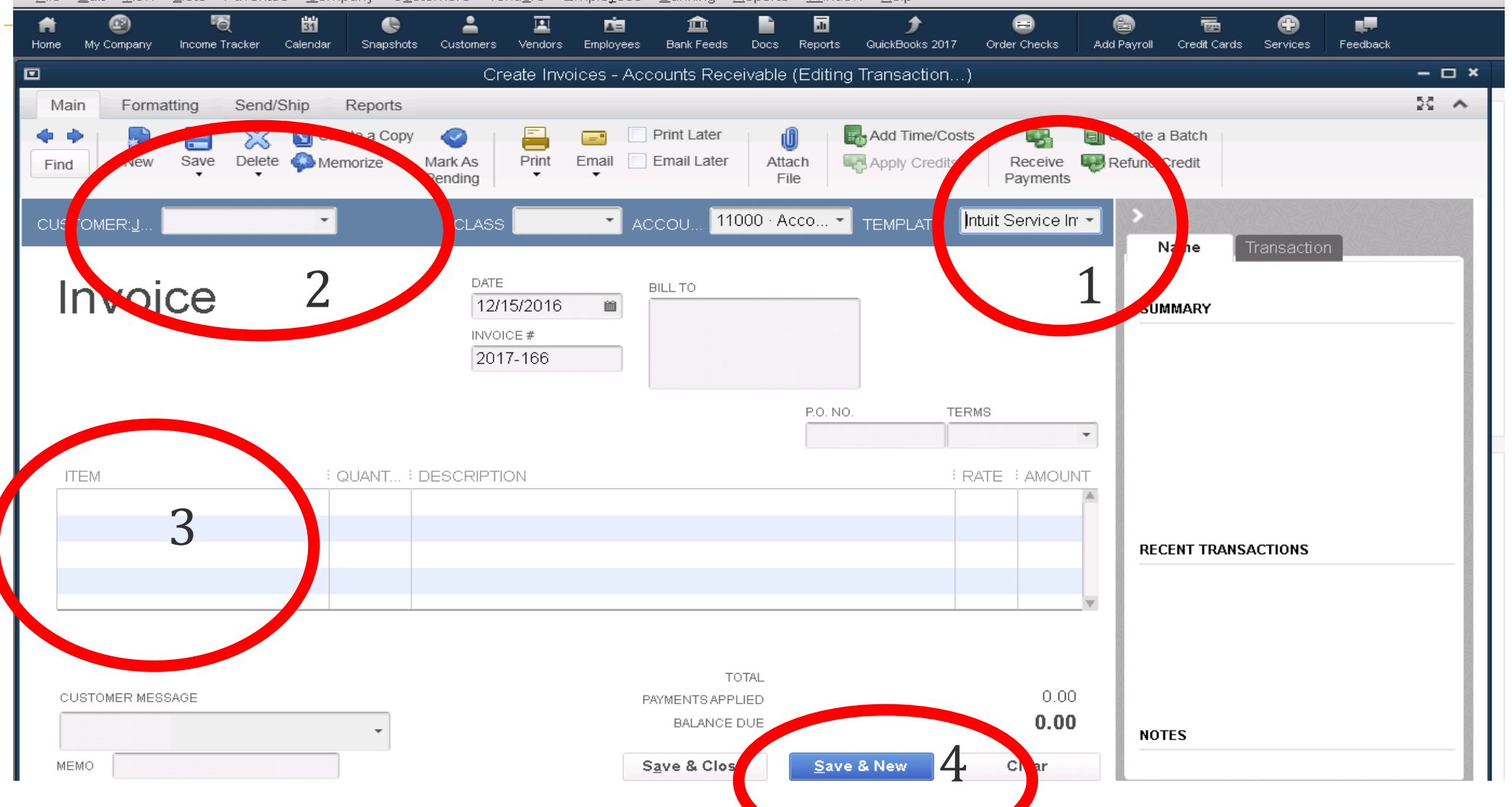

# Ways to Streamline Process

• 1. Create Invoice / Sales Receipt

• 2. Choose Items

• 3 Memorize Invoices / Sales Receipt

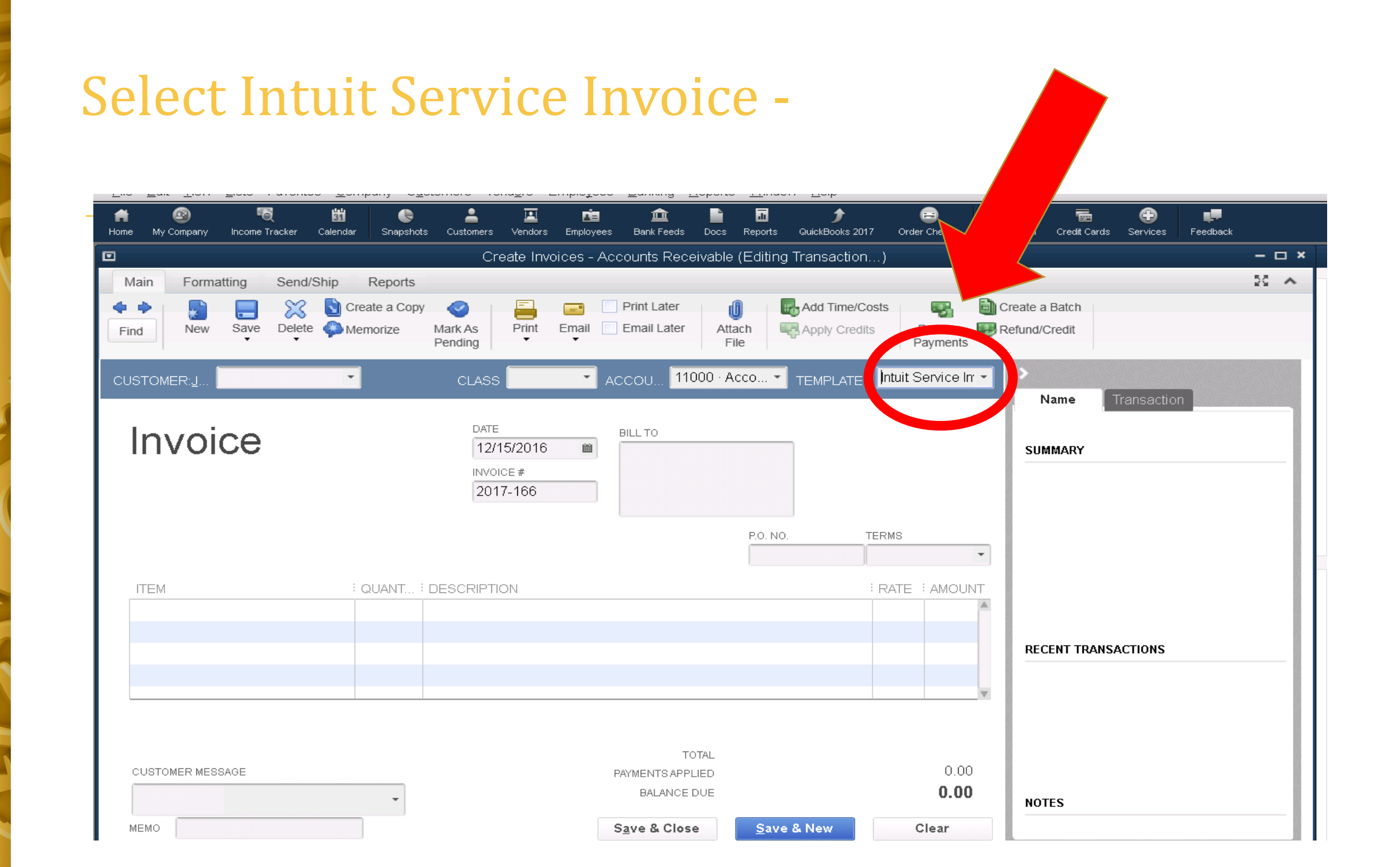

#### Add Items & Click to Memorize

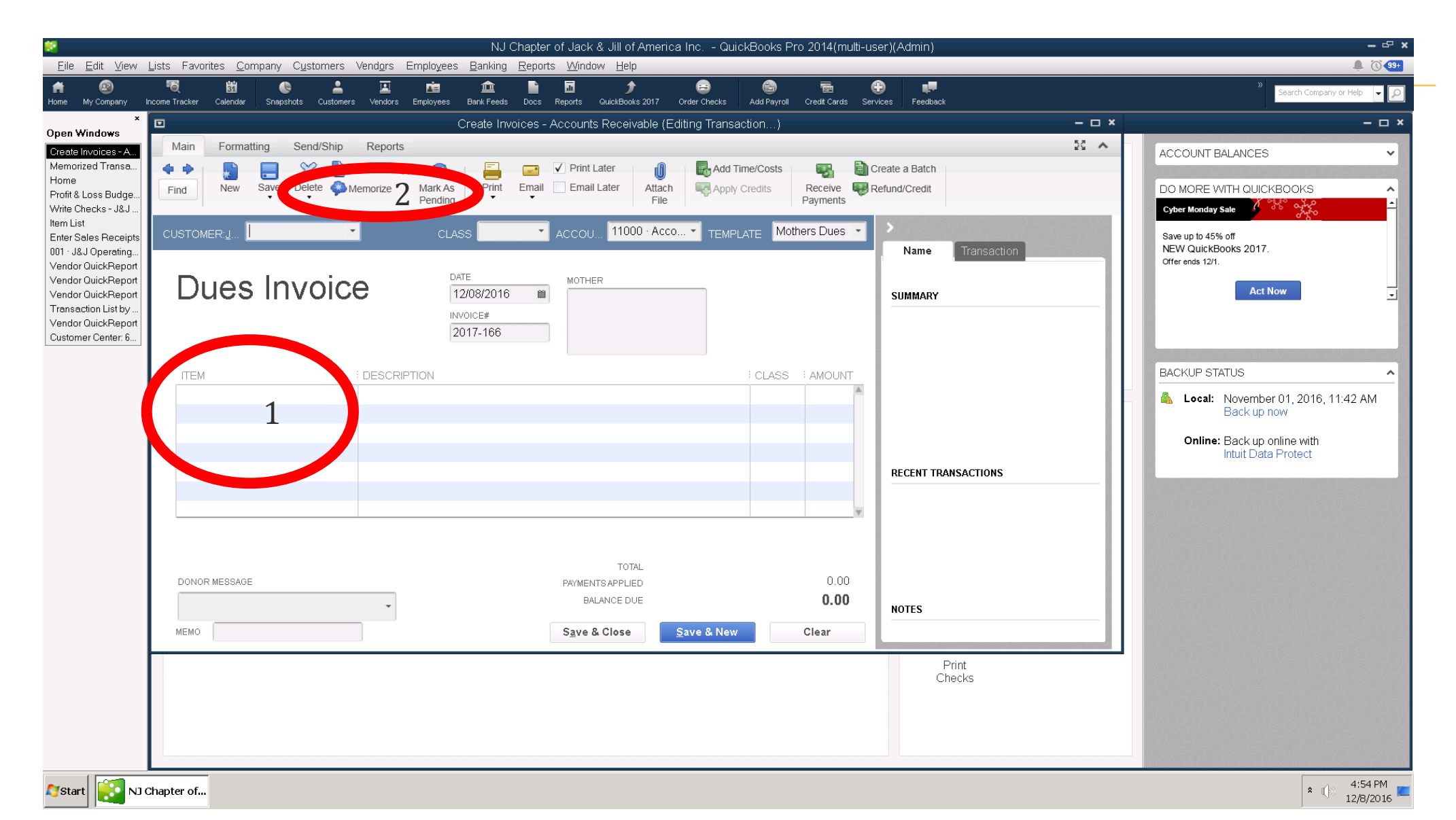

#### **Create Memorized Invoice – To Easily Repeat**

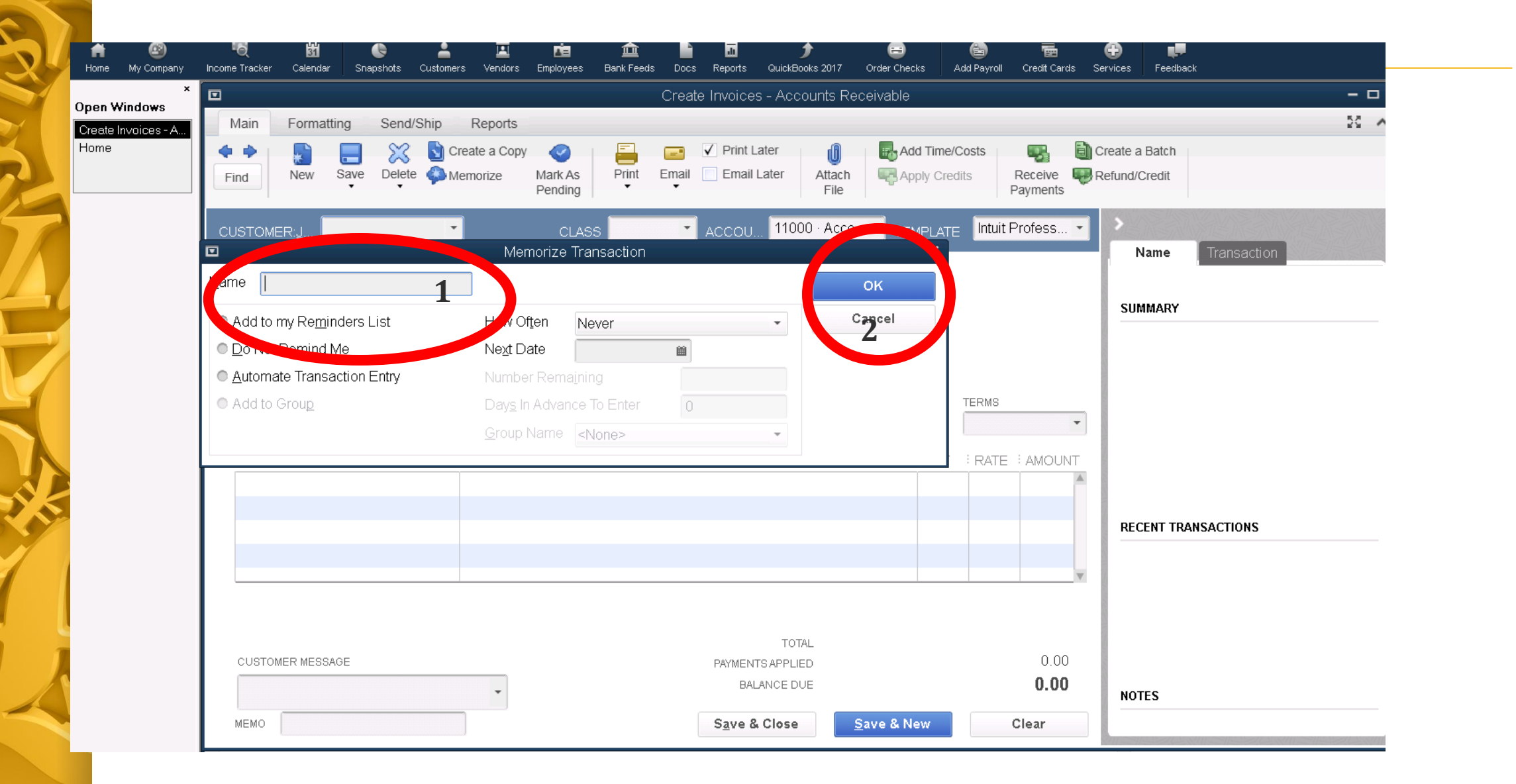

#### Open your Memorized Invoice

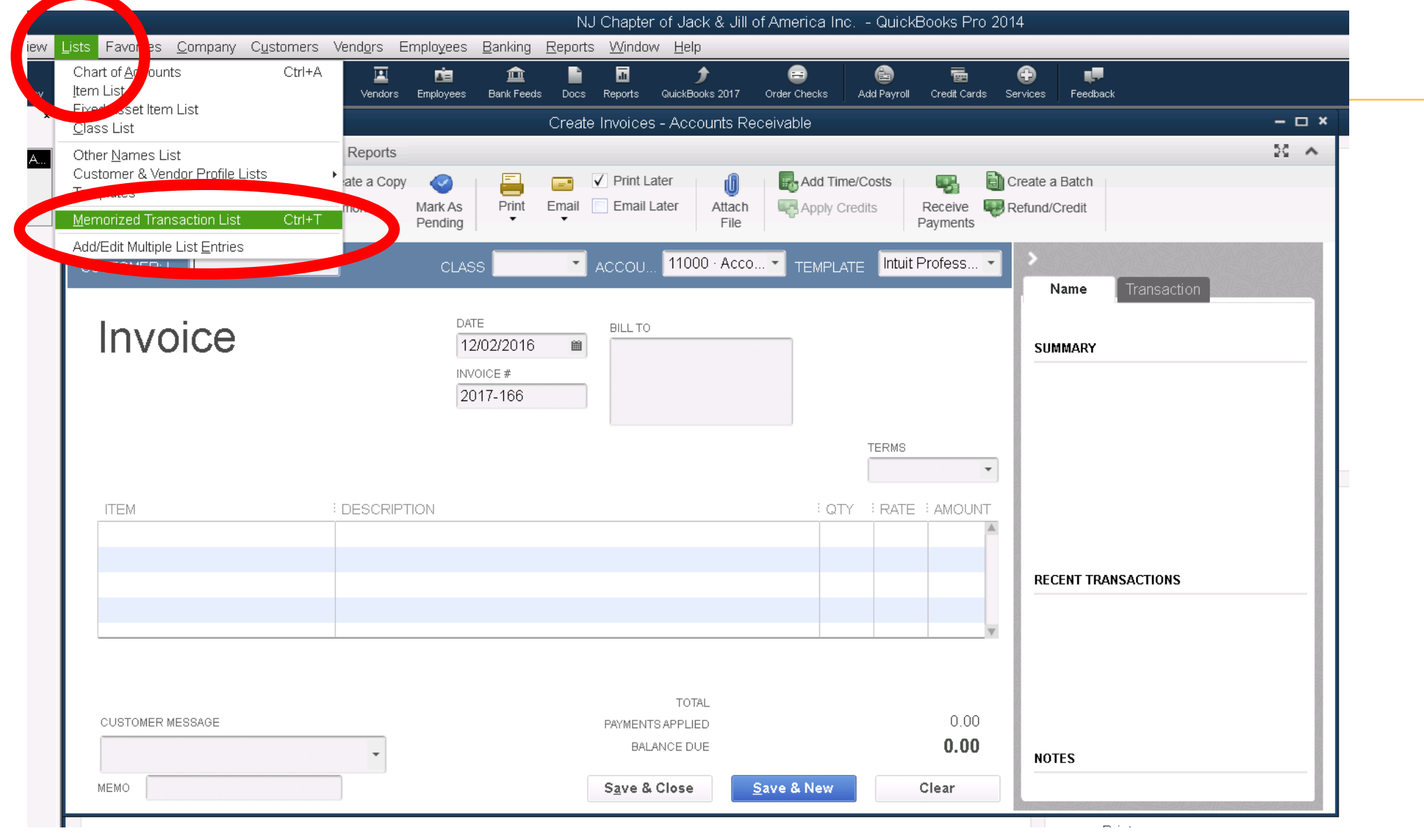

#### **Select Memorized Invoice**

N IS

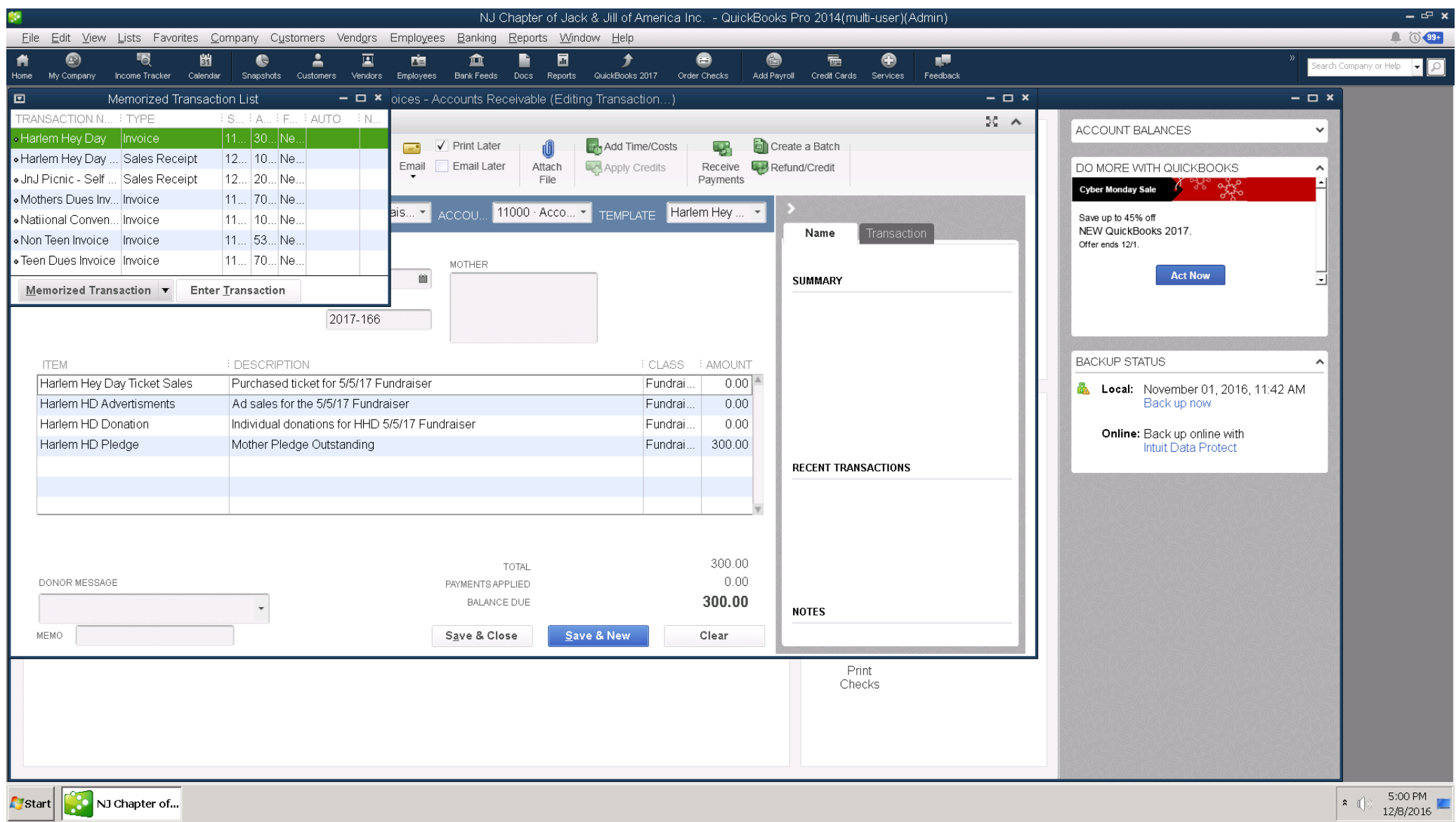

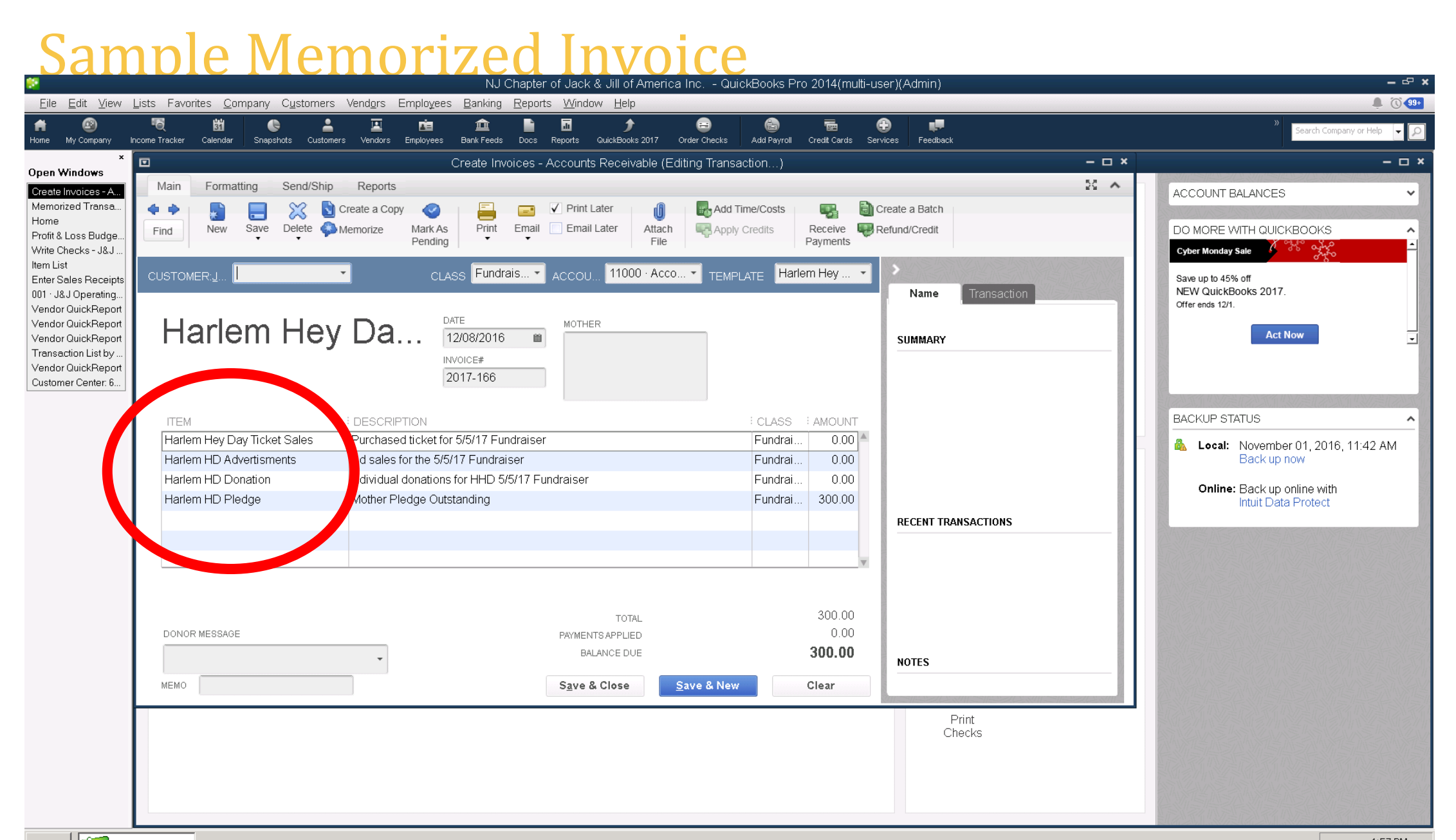

#### Add Your Customer and input

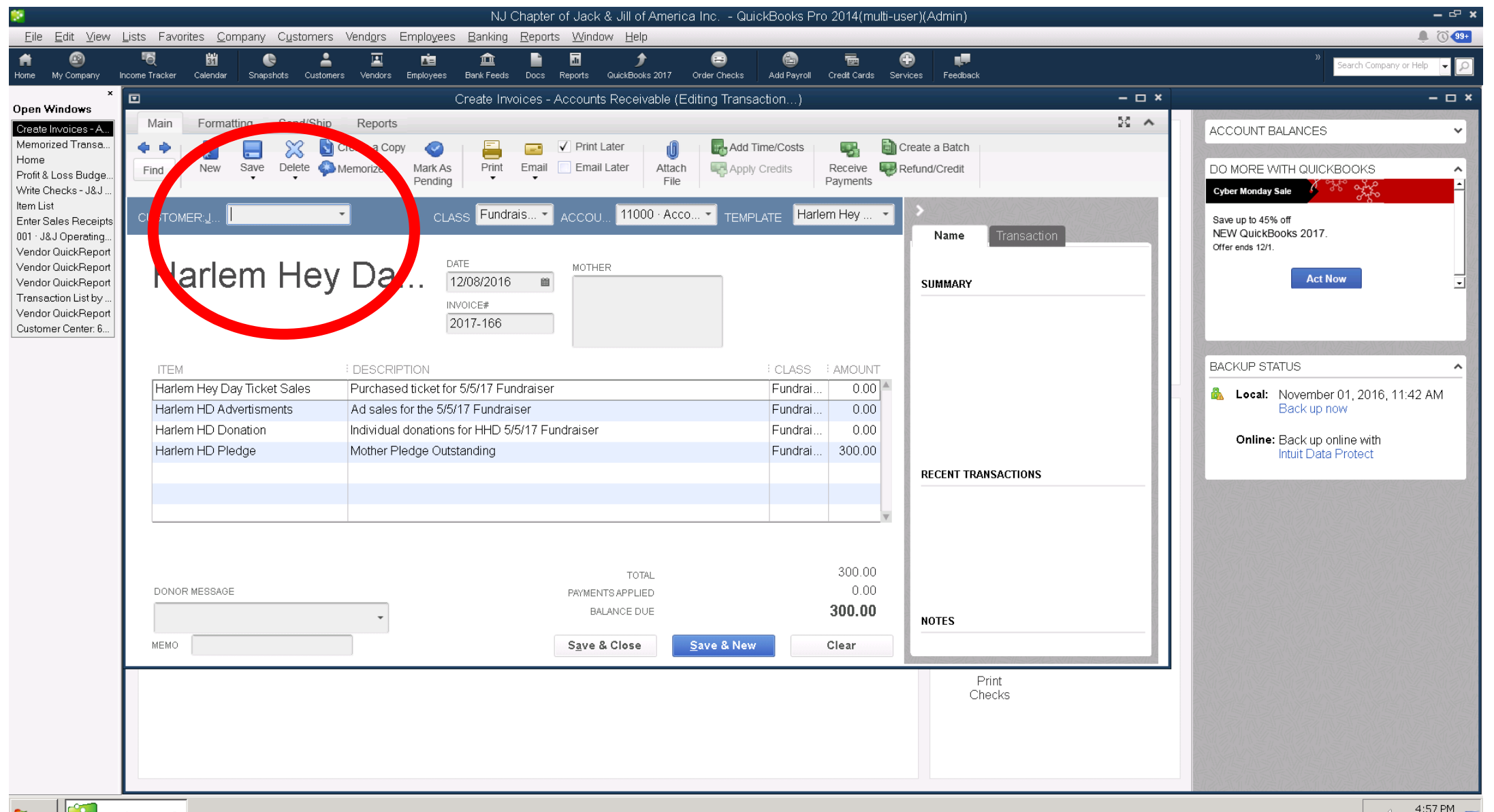

How to Back Up Your Work? Online in RightNetworks

• Right Networks automatically backs up our work for 90 days.

So for FS – No need to back up

**Time For Questions** 

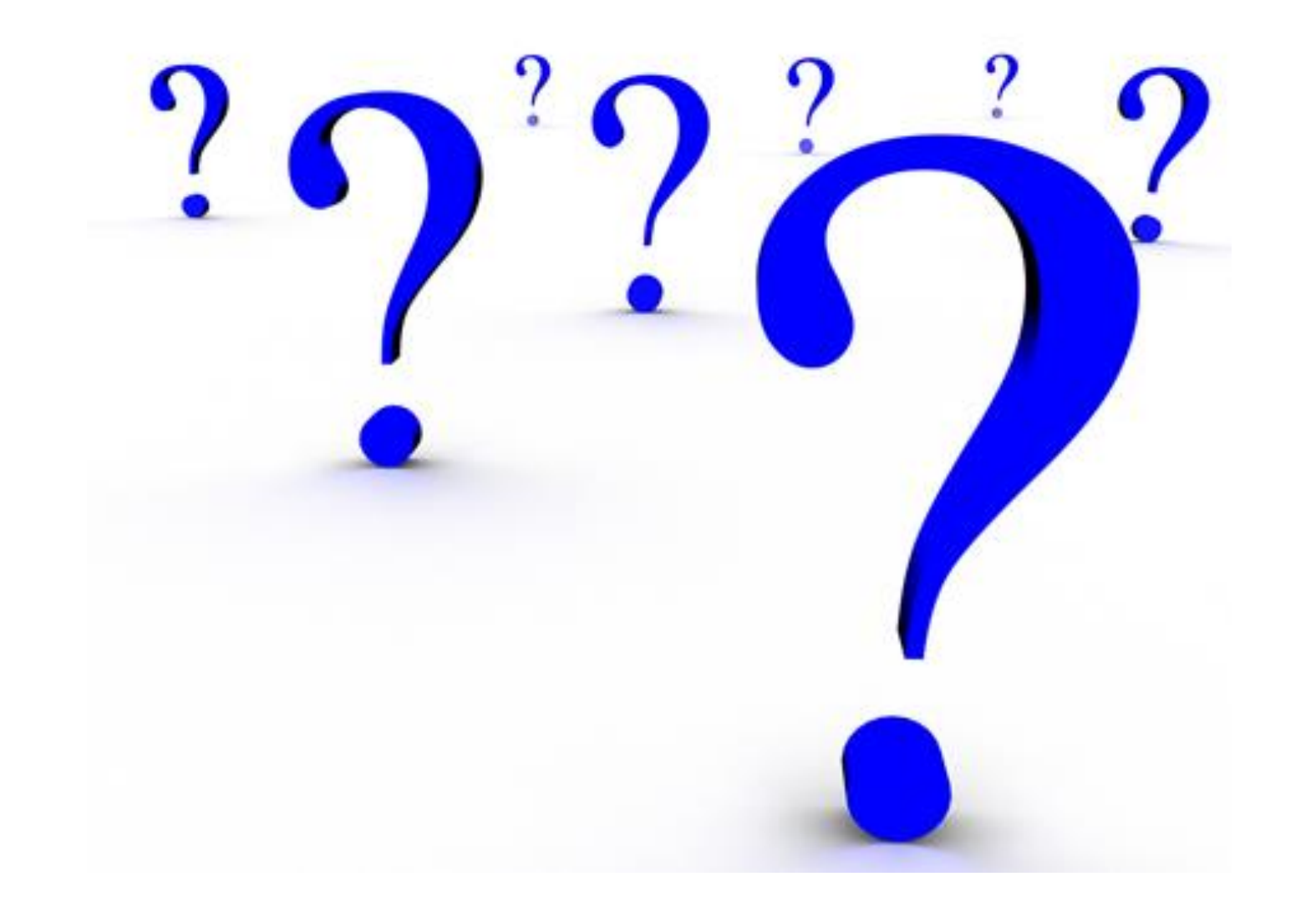

Components to Applying Funds Collected (Payments) & Making Deposits

• 1. Receive & Record Funds Collected (Financial Secretary)

• 2. Record Deposit (Treasurer)

• 3. Verify on Check Register & Collections Report (Treasurer)

#### New Method Invoice Method: Receive Payments & Record Deposits

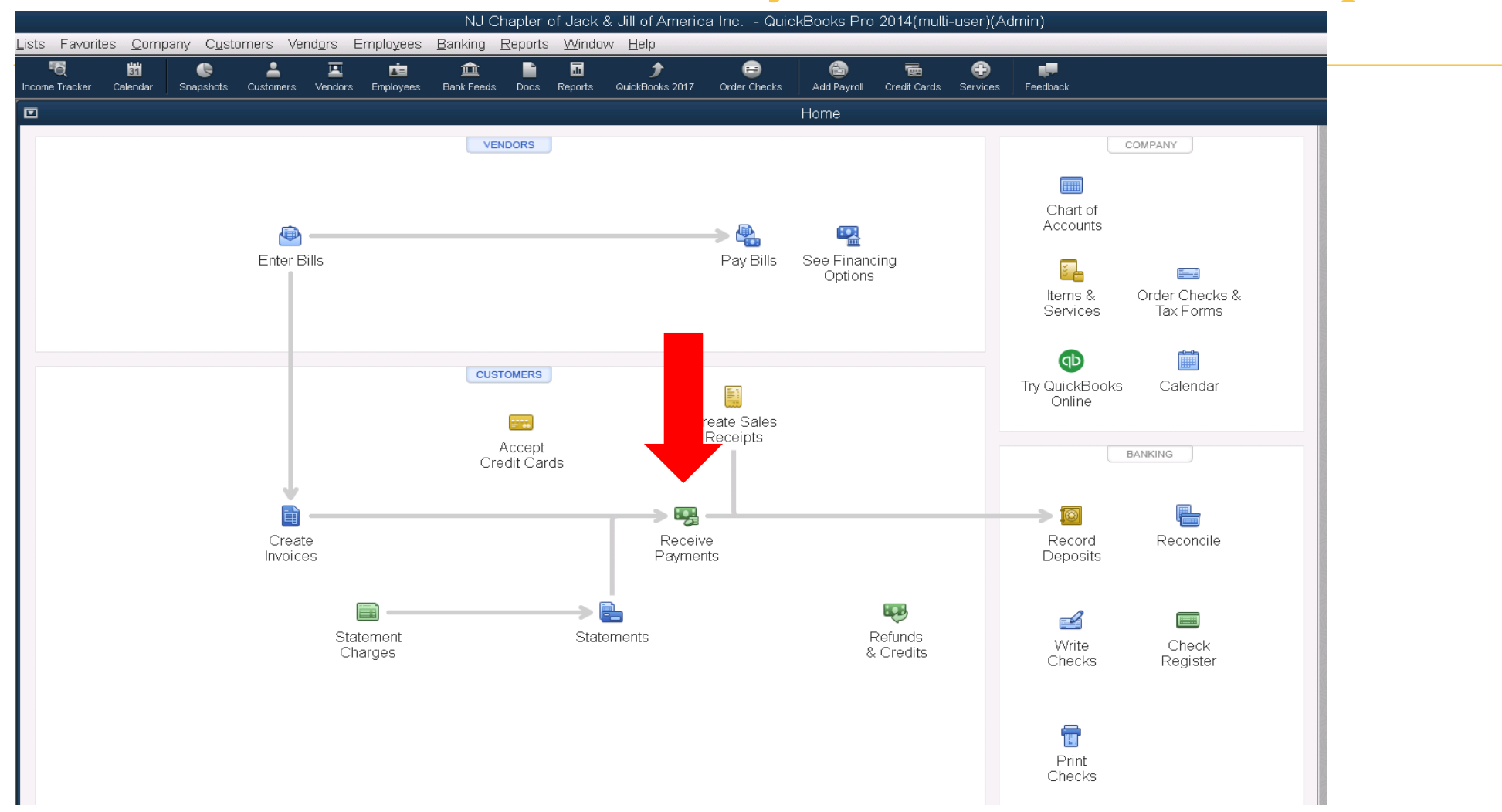

#### Select Mother Member

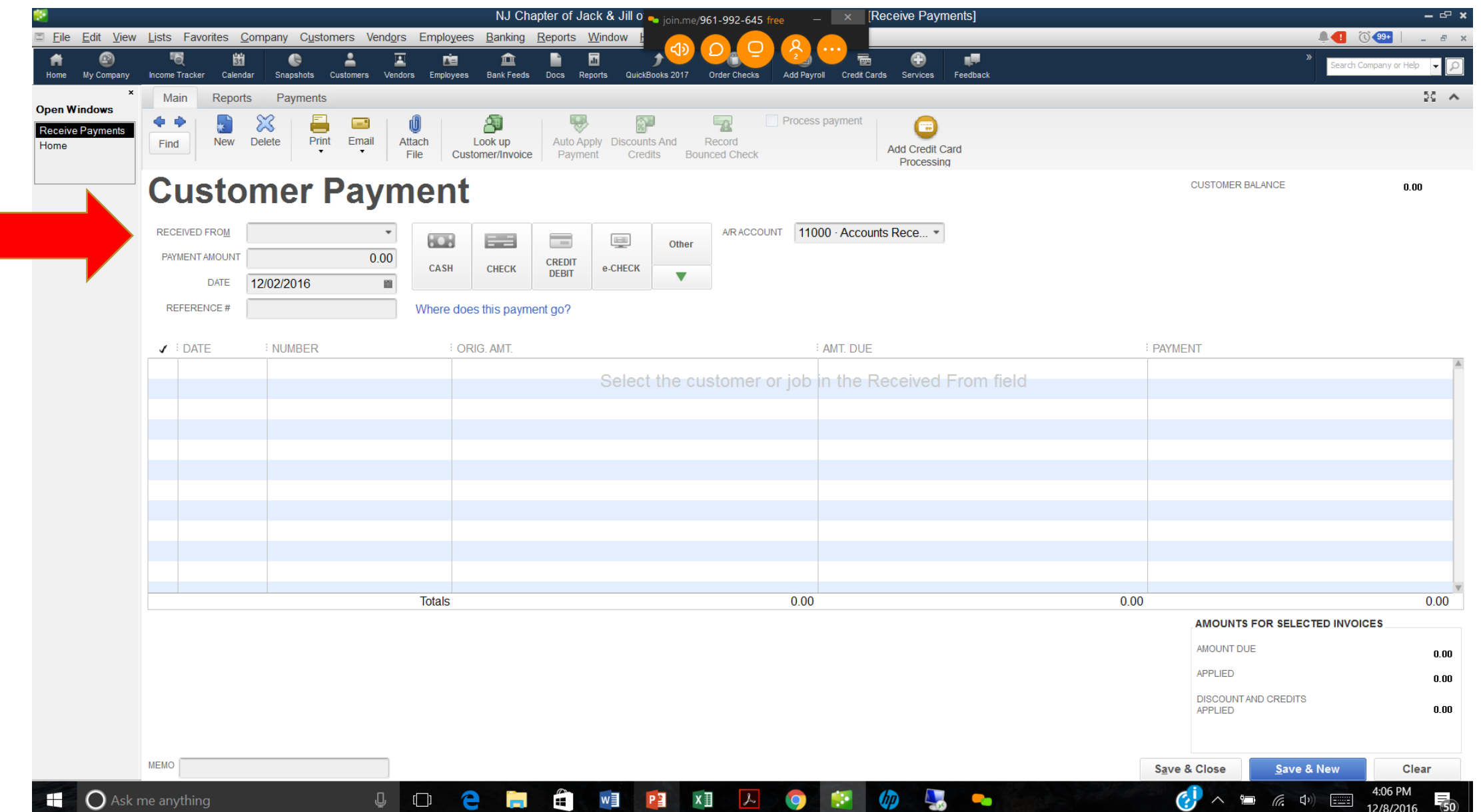

#### Apply The Payment to Open Invoice

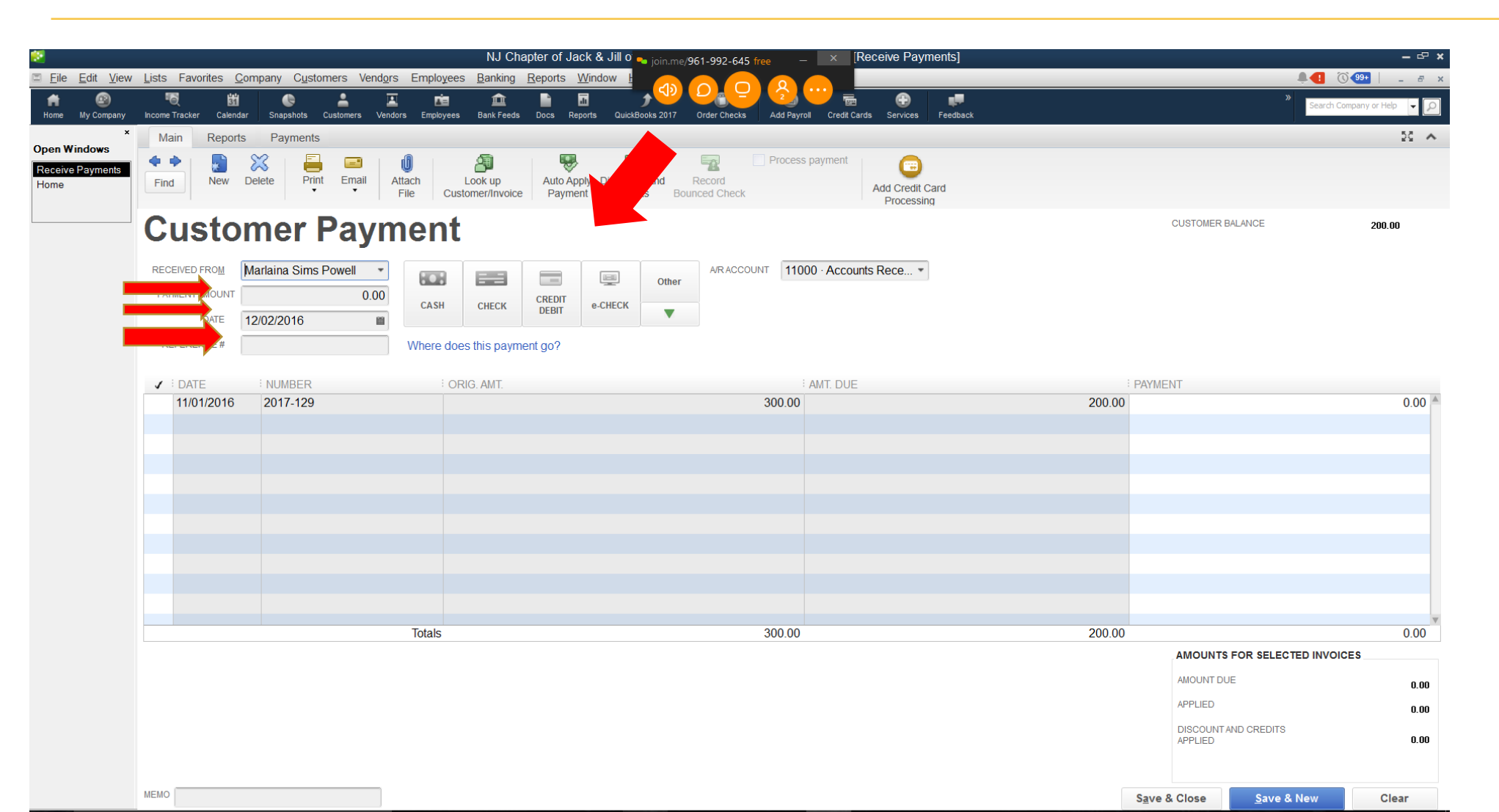

#### **Applying Payments**

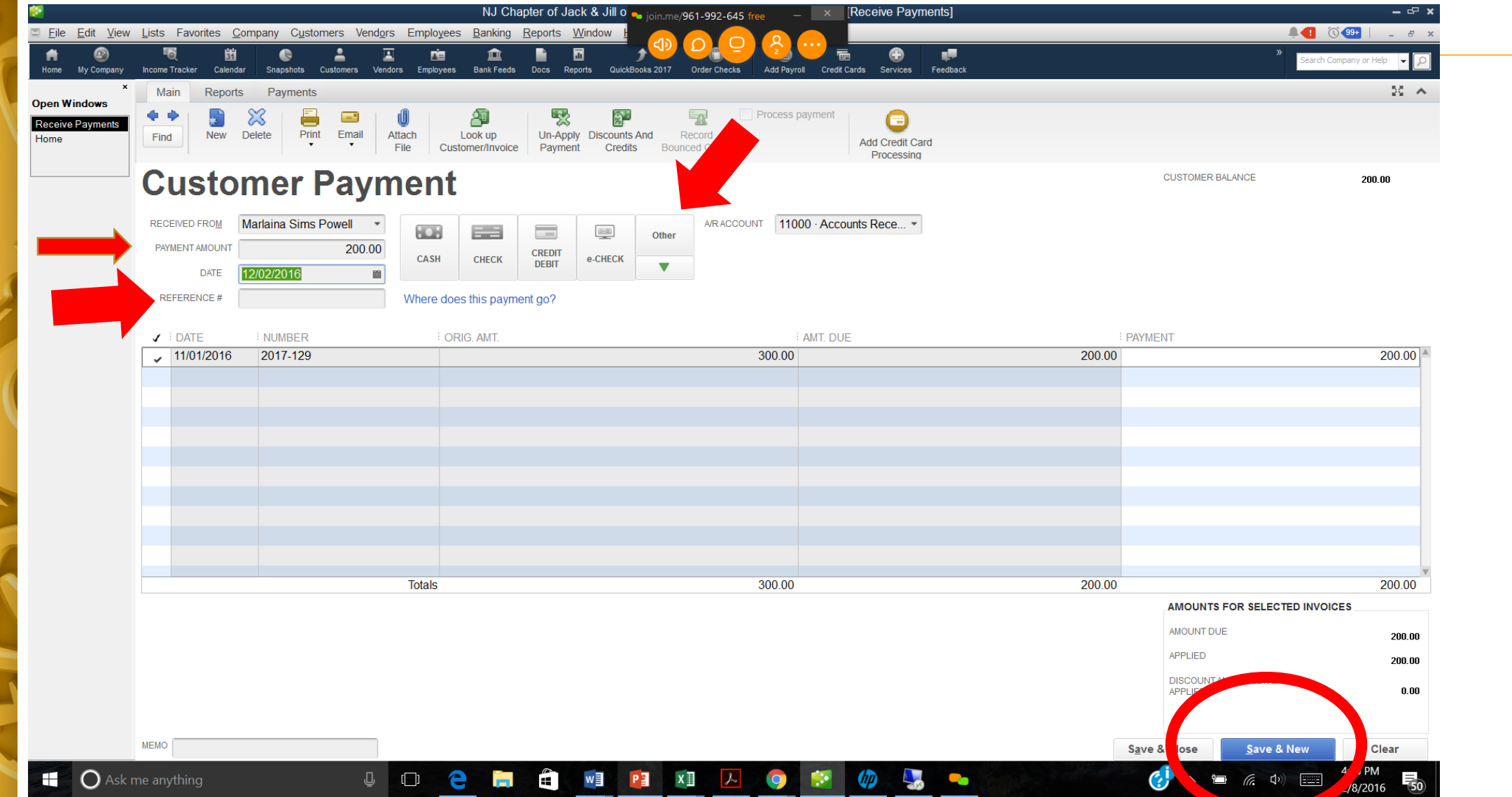

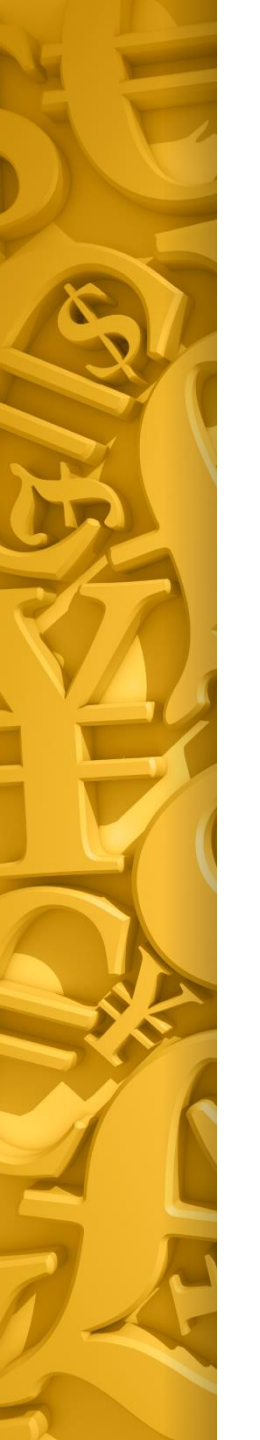

#### Record Deposits (Treasurer)

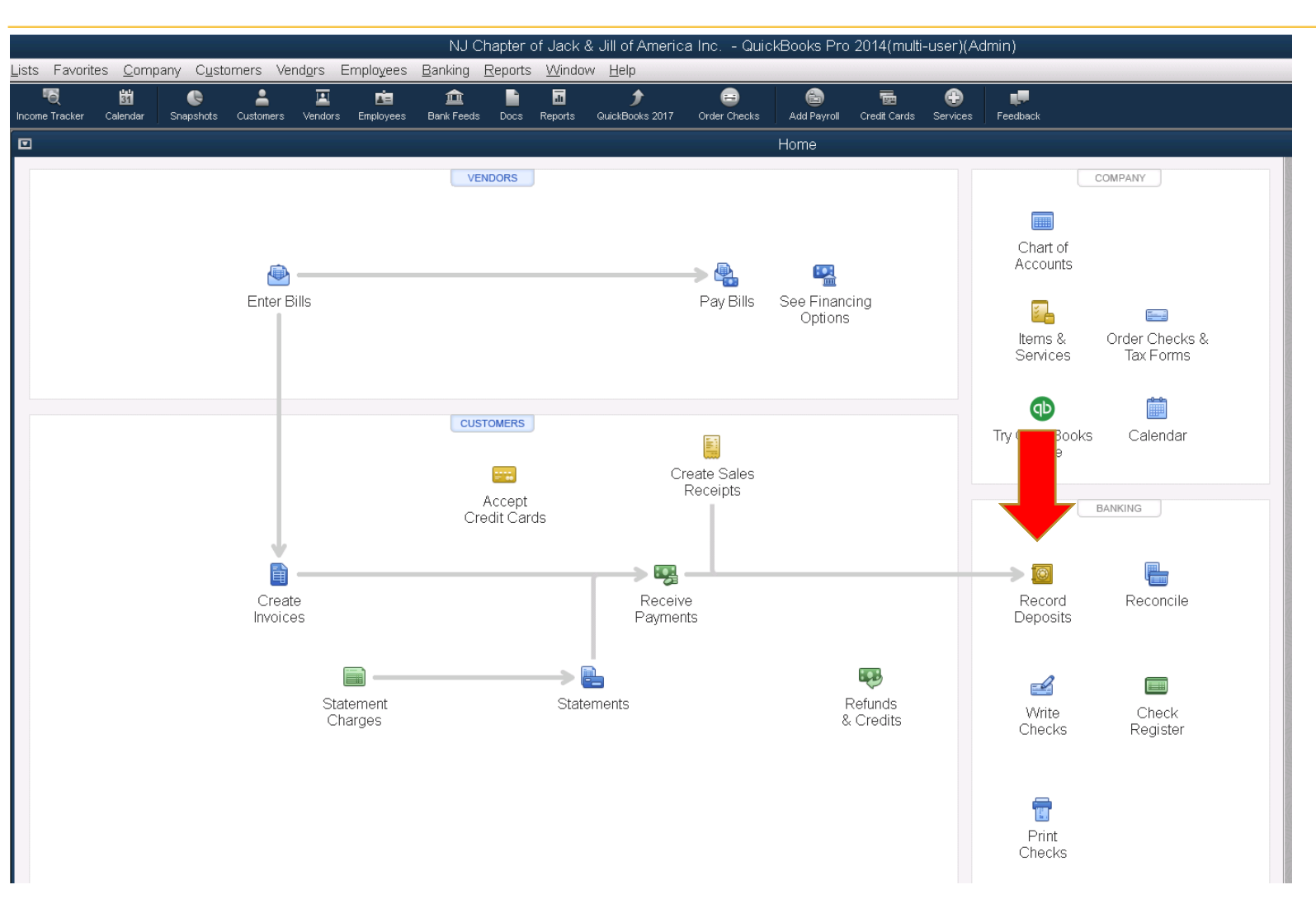

#### Select Payments To Deposit (Invoice & Sales Receipts)

| 1                                        |                 |                             |                      |                        | NJ C                | hapter of Jack               | & Jill 👡 join.me/961-992-645 free | _ × - [Make De               | eposits]    | – 문 X                          |
|------------------------------------------|-----------------|-----------------------------|----------------------|------------------------|---------------------|------------------------------|-----------------------------------|------------------------------|-------------|--------------------------------|
| ⊠ <u>F</u> ile <u>E</u> dit <u>V</u> iev | v <u>L</u> ists | Favorites <u>C</u> ompany ( | C <u>u</u> stomers V | end <u>o</u> rs Employ | ees <u>B</u> anking | <u>Reports</u> Wind          |                                   |                              |             |                                |
| Home My Company                          | Income Tr       | acker Calendar Snansh       | ats Customers        | Vendors Employ         | es Bank Feeds       | Docs Reports                 | OuickBooks 2017 Order Checks Add  | Pavroll Credit Cards Service | es Feedback | >>> Search Company or Help 🔽 🔎 |
| s and any company                        | Previ           | ous 🍨 Next 🗖 Save           | 🖴 Print 👻            | Payments               | History 🔒 Att       | tach                         |                                   |                              |             |                                |
| Open Windows                             |                 |                             |                      |                        | Paymer              | nts to Deposit               |                                   | ×                            |             |                                |
| Make Deposits<br>Home                    | <u>D</u> epos   | SELECT VIEW                 |                      |                        |                     |                              |                                   |                              | ]           |                                |
| Receive Payments                         | Click           | View payment meth           | nod type             | All types              |                     | <ul> <li>What are</li> </ul> | payment method views?             |                              |             |                                |
|                                          |                 | Sort payments by            |                      | Payment Meth           | d                   | -                            |                                   |                              |             |                                |
|                                          | REC             |                             |                      |                        |                     |                              |                                   |                              | T METH.     | CLASS AMOUNT                   |
|                                          |                 | SELECT PAYMENTS T           | O DEPOSIT            |                        |                     |                              |                                   |                              |             |                                |
|                                          |                 | ✓ : DATE                    | TIME                 | TYPE                   | NO.                 | PAYMENT N                    | NAME                              | AMOUNT                       |             | Remember to match the          |
|                                          |                 | 10/23/2016                  |                      | RCPT                   | 57                  | 0.1                          | Karan Davidson (C)                | 100.00                       |             |                                |
|                                          |                 | 09/02/2016                  |                      | PMT                    |                     | Cash                         | Rocnelle Peniston(C)              | 10.00                        |             | mother's you are checking      |
|                                          |                 | 11/17/2016                  |                      | PMT                    |                     | Cash                         | Valerie Morrison (C)              | 100.00                       |             | off with your donacit Vou      |
|                                          |                 | 11/23/2016                  |                      | PMT                    |                     | Cash                         | Alison Scott Williams (C)         | 100.00                       |             | on with your deposit. fou      |
|                                          |                 | 11/17/2016                  |                      | PMT                    | 4145                | Check                        | Brett Simon(C)                    | 280.00                       |             | cannot mix your operating      |
|                                          |                 | 11/17/2016                  |                      | PMT                    | 41451               | Check                        | Brett Simon(C)                    | 100.00                       |             | cannot mix your operating      |
|                                          |                 | 11/17/2016                  |                      | PMT                    | 675                 | Check                        | Darlene Winkler(C)                | 100.00                       |             | account denosits with your     |
|                                          |                 | 11/17/2016                  |                      | PMT                    | 3071                | Check                        | Karma Warren, MD                  | 100.00                       |             | account acposits with your     |
|                                          |                 | 11/17/2016                  |                      | PMT                    | 1364                | Check                        | Ebonee Lewis (C)                  | 100.00                       |             | fundraising accounts. You      |
|                                          |                 | 11/17/2016                  |                      | PMT                    | 3304                | Check                        | Tiffany Duproo Atwoll(C)          | 300.00                       |             |                                |
|                                          |                 | 11/17/2016                  |                      | PMT                    | 2058                | Check                        | Karan Davidson (C)                | 300.00                       |             | can only do one account at a   |
|                                          |                 | 0 of 30 payments            | selected for (       | deposit                |                     |                              | avments Subton.                   | 0.00                         |             |                                |
|                                          |                 | Salaat All                  | Colort Nov           |                        |                     |                              |                                   |                              |             | time.                          |
|                                          |                 | Select <u>A</u> ll          | Select Non           | e                      |                     |                              |                                   |                              |             |                                |
|                                          |                 |                             |                      |                        |                     |                              | OK Cance                          | Help                         |             | Deposit Subtotal               |
|                                          | To get          | cash back from this dep     | osit, enter the      | e amount below.        | Indicate the ac     | count where                  |                                   |                              | 1           | ·                              |
|                                          | you wa          | nt this money to go, suc    | h as your Pet        | ty Cash account        |                     |                              |                                   |                              |             |                                |
|                                          | Cash            | back goes to                | Cash                 | back memo              |                     | Cas                          | h back a                          |                              |             |                                |
|                                          |                 |                             | ·                    |                        |                     |                              |                                   |                              |             |                                |
|                                          |                 |                             |                      |                        |                     |                              |                                   |                              |             | Deposit Total                  |

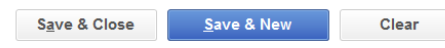

#### Adding Payments to The Deposit

| 2                      |                                                                                                    | NJ                                                | Chapter of Jack & Jill 👝 join.me/961-9 | 92-645 free — × - [Make            | e Deposits] |       |                 | _ CP ;                     |
|------------------------|----------------------------------------------------------------------------------------------------|---------------------------------------------------|----------------------------------------|------------------------------------|-------------|-------|-----------------|----------------------------|
| <u> </u>               | <u>L</u> ists Favorites <u>C</u> ompany C <u>u</u> s                                                                                                    | stomers Ve mplo <u>v</u> ees <u>B</u> anking      | Reports Window H                       |                                    |             |       | 1               | 🌉 (() 🤐 📔 💷 🕫 🛛            |
| Home My Company        | locome Tracker Calendar Spanshote                                                                                                    | Vendore Employees Bank Feed                       |                                        | Chacks Add Bayroll Credit Cards Si | Eedback     |       |                 | Search Company or Help 👻 🔎 |
| x                      | ◆ Previous ◆ Next 	Save                                                                                                    | <ul> <li>✓ Same Payments ■ History ■ A</li> </ul> | Attach                                 |                                    |             |       |                 |                            |
| pen Windows            |                                                                                                    |                                                   |                                        |                                    |             | •     |                 |                            |
| 1 · J&J Operating      | Deposit To 001 · J&J Oper                                                                                                    | • Date 10/19/2016 Mem                             | o Deposit                              |                                    |             |       |                 |                            |
| ome<br>eceive Payments | Click Payments to select custome                                                                                                    | er payments that you have received. List          | any other amounts to deposit below.    |                                    |             |       |                 |                            |
|                        | RECEIVED FROM                                                                                                    | FROM ACCOUNT                                      | MEMO                                   | CHK NO.                            | PMT METH.   | CLASS | AMOUNT          |                            |
|                        | Alexis Davis(C)                                                                                                    | 12000 · Undeposited Funds                         |                                        |                                    | Cash        |       |                 | 10.00                      |
|                        | Courtney Harris-Lee(C)                                                                                                    | 12000 · Undeposited Funds                         |                                        | 2391                               | Check       |       |                 | 175.00                     |
|                        | Renee Walters(C)                                                                                                    | 12000 · Undeposited Funds                         |                                        | 334                                | Check       |       |                 | 10.00                      |
|                        | Angela Dees (C)                                                                                                    | 12000 · Undeposited Funds                         |                                        |                                    | Paypal      |       |                 | 115.00                     |
|                        |                                                                                                    |                                                   |                                        |                                    | -           | •     |                 |                            |
|                        | L <u></u>                                                                                                    |                                                   |                                        |                                    |             |       |                 |                            |
|                        |                                                                                                    |                                                   |                                        |                                    |             |       |                 |                            |
|                        |                                                                                                    |                                                   |                                        |                                    |             |       |                 |                            |
|                        |                                                                                                    |                                                   |                                        |                                    |             |       |                 |                            |
|                        |                                                                                                    |                                                   |                                        |                                    |             |       |                 |                            |
|                        |                                                                                                    |                                                   |                                        |                                    |             |       |                 |                            |
|                        |                                                                                                    |                                                   |                                        |                                    |             |       |                 |                            |
|                        |                                                                                                    |                                                   |                                        |                                    |             |       |                 |                            |
|                        |                                                                                                    |                                                   |                                        |                                    |             |       |                 |                            |
|                        |                                                                                                    |                                                   |                                        |                                    |             |       |                 |                            |
|                        |                                                                                                    |                                                   |                                        |                                    |             |       |                 |                            |
|                        |                                                                                                    |                                                   |                                        |                                    |             |       |                 |                            |
|                        |                                                                                                    |                                                   |                                        |                                    |             |       |                 |                            |
|                        |                                                                                                    |                                                   |                                        |                                    |             |       |                 |                            |
|                        |                                                                                                    |                                                   | '                                      |                                    |             |       | Deposit Subto   | 310.00                     |
|                        | To get cash back from this deposition of the second second | sit, enter the amount below. Indicate the a       | account where                          |                                    |             |       | Deposit Cabiola | 010.00                     |
|                        | Cash back goes to                                                                                                    | Cash back memo                                    | Cash back amount                       |                                    |             |       |                 |                            |
|                        | -                                                                                                    |                                                   |                                        |                                    |             |       |                 |                            |
|                        |                                                                                                    |                                                   |                                        |                                    |             |       |                 |                            |
|                        |                                                                                                    |                                                   |                                        |                                    |             |       | Deposit Total   | 310.00                     |
|                        |                                                                                                    |                                                   |                                        |                                    |             |       | Save & Close    | Pevert                     |
|                        |                                                                                                    |                                                   |                                        |                                    |             |       |                 | Reven                      |
|                        |                                                                                                    |                                                   |                                        |                                    |             |       |                 |                            |
| O Ask I                | me anvthing                                                                                                    |                                                   |                                        | 🔎 👩 🐖 🏠                            |             |       |                 | 4:34 PM                    |

#### **Confirming Deposit in Check Register**

| 2                                        | NJ Chapter of Jack & Jill of Ame join.me/961-992-645 free |                  |                               |                    |            |                 |                  |                         |             |                                                                            |              |    |         |              |                  | ×  |
|------------------------------------------|-----------------------------------------------------------|------------------|-------------------------------|--------------------|------------|-----------------|------------------|-------------------------|-------------|----------------------------------------------------------------------------|--------------|----|---------|--------------|------------------|----|
| □ <u>F</u> ile <u>E</u> dit <u>V</u> iew | <u>L</u> ists Favorite                                    | es <u>C</u> ompa | ny C <u>u</u> stomers         | Vend <u>o</u> rs E | Employees  | <u>B</u> anking | <u>Reports</u> W | <u>/</u> indow <u>F</u> |             |                                                                            |              |    |         | <b>.</b>     | 99+ 📃 🖅          | ×  |
| <b>fi</b> 🐵                              | ন্দ্                                                      | <u>31</u>        | •                             | E                  | A =        | 盦               | <b>i i</b>       | 1                       | <u>→</u>    |                                                                            |              |    | »       | Search Com   | pany or Help 🚽 🕻 | 5  |
| Home My Company                          | Income Tracker                                            | Calendar S       | Snapshots Customer            | s Vendors          | Employees  | Bank Feeds      | Docs Repo        | orts Quick              | kBooks 2017 | Order Checks Add Payroll Credit Cards Services Feedback                    |              |    |         |              |                  | 2  |
| ×<br>Noon Windows                        | 🗣 Go to   🐸                                               | Print   🕏        | <sup>9</sup> Edit Transaction | QuickRe            | eport  🖆 S | etup Bank F     | eeds             |                         |             |                                                                            |              |    |         |              |                  |    |
| 001 · J&J Operating                      | DATE                                                      |                  |                               |                    |            |                 |                  |                         | DAVE        |                                                                            | DAVAGENT     |    | DEDOOIT |              |                  | _  |
| Make Deposits                            | DATE                                                      | NUMBER           |                               |                    |            | COUNT           |                  |                         | PAYE        | L NEWO                                                                     | PAYMENT      | ~  | DEPOSIT |              | BALANCE          | -  |
| Home                                     | 10/02/2016                                                | 2262             | Tiona Evana (C                | וי                 | AC         | COONT           |                  |                         |             | MEMO                                                                       | 50.00        |    |         |              |                  |    |
| Receive Fayments                         | 10/03/2010                                                | 2302             | 11000 Accou                   | -)<br>nte Rocoiva  | blo        |                 |                  |                         | M           | Jourshor 27A 17 Defund Sr. Teon T. shirt                                   | 50.00        | )  |         |              | 48,221.34        | ſ  |
|                                          | 10/03/2016                                                | 2363             | Shell Rice Will               | iame(C)            | IDIE       |                 |                  |                         | v           |                                                                            | 00.00        |    |         |              | 40.444.27        |    |
|                                          | 10/03/2010                                                | CHK              |                               | nte Rocoiva        | ahla       |                 |                  |                         | M           | oucher 27, 17 Refund Sr. Teen T shirt fee                                  | 80.00        | ,  |         |              | 48,141.34        |    |
|                                          | 10/03/2016                                                | 2364             | Michelle Steve                | nson(C)            | ibic       |                 |                  |                         | •           | oucher 21-11 Neiting Of. Teert 1-Shift fee                                 | 40.00        |    |         |              | 49 101 2/        |    |
|                                          | 10/03/2010                                                | CHK              |                               | nts Receiva        | ahle       |                 |                  |                         | V           | /oucher27A_17 Refund Sr. Teen T_shirt                                      | 40.00        | ,  |         |              | 40,101.34        |    |
|                                          | 10/03/2016                                                | 2365             | Kim Walker(C)                 |                    |            |                 |                  |                         |             |                                                                            | 00.00        |    |         |              | 49.011.3/        |    |
|                                          | 10/00/2010                                                | CHK              | 11000 · Accou                 | nts Receiva        | able       |                 |                  |                         |             |                                                                            | 90.00        | ,  |         |              | 40,011.34        | l  |
|                                          | 10/03/2016                                                | 2366             | Lynn Biot Gord                | lon                |            |                 |                  |                         |             |                                                                            | 50.00        |    |         |              | 47 961 3/        |    |
|                                          | 1010012010                                                | CHK              | 11000 · Accou                 | nts Receiva        | able       |                 |                  |                         | V           | Ollcher 27A-17 Refund Sr. Teen T-shirts                                    | 50.00        |    |         |              | 47,501.54        | l  |
|                                          | 10/03/2016                                                | 2367             | Karma Warren                  | MD                 |            |                 |                  |                         |             |                                                                            | 90.00        |    |         |              | 47 871 3/        |    |
|                                          |                                                           | CHK              | 11000 · Accou                 | nts Receiva        | able       |                 |                  |                         | V           | /oucher27A-17 Refund Sr. Teen T-shirt                                      | 50.00        |    |         |              | 47,071.04        |    |
|                                          | 10/03/2016                                                | 2368             | Valerie Morriso               | on (C)             |            |                 |                  |                         |             |                                                                            | 100.00       | •  |         |              | 47 771 34        |    |
|                                          |                                                           | CHK              | 11000 · Accou                 | nts Receiva        | able       |                 |                  |                         | V           | oucher27A-17 Refund Sr. Teen T-Shirt                                       | 100.00       |    |         |              | 47,771.04        | l  |
|                                          | 10/03/2016                                                | 2370             | Pamela Brodie                 | e(C)               |            |                 |                  |                         |             |                                                                            | 85.00        | ~  |         |              | 47 686 34        | í. |
|                                          |                                                           | CHK              | 11000 · Accou                 | nts Receiva        | able       |                 |                  |                         | V           | OUcher27A-17 Refund Sr Teen T-shirt                                        | 00.00        |    |         |              | 11,000.01        | L  |
|                                          | 10/03/2016                                                |                  |                               |                    |            |                 |                  |                         |             |                                                                            | 480.00       | )  |         |              | 47 206 34        | í. |
|                                          |                                                           | TRANSF           | R 002 · J&J Fund              | draising Acc       | count      |                 |                  |                         | F           | unds Transfer - Sr Teen Fundraising money went to Operating instead of Fur |              |    |         |              | ,=====           |    |
|                                          | 10/04/2016                                                |                  |                               | -                  |            |                 |                  |                         |             |                                                                            |              | ~  | 10      | 0.00         | 47.306.34        | Í. |
|                                          |                                                           | DEP              | 952-3 · Fundra                | iser Graphi        | ic Artist  |                 |                  |                         | D           | Deposit                                                                    |              |    |         |              |                  |    |
|                                          | 10/11/2016                                                | 2348             | Margaret J Cu                 | nningham           |            |                 |                  |                         |             |                                                                            | 75.00        | ~  |         |              | 47.231.34        | Í. |
|                                          |                                                           | CHK              | 11000 · Accou                 | nts Receiva        | able       |                 |                  |                         | V           | oucher 277-17Refund check for sr. teen t-shirt 2016                        |              |    |         |              |                  |    |
|                                          | 10/19/2016                                                | Number           | 1                             |                    |            |                 |                  |                         |             | •                                                                          |              | ~  | 31      | 0.00         | 47,5 1.34        | 1  |
|                                          |                                                           | DEP              | -split-                       |                    |            |                 |                  |                         | C           | Deposit                                                                    |              |    |         |              |                  | V  |
|                                          |                                                           |                  |                               |                    |            |                 |                  |                         |             |                                                                            |              |    |         |              |                  |    |
|                                          |                                                           |                  |                               |                    |            |                 |                  |                         |             |                                                                            |              |    |         |              |                  |    |
|                                          | Splits                                                    |                  |                               |                    |            |                 |                  |                         |             |                                                                            |              |    |         | 1            | 1 921 21         |    |
|                                          | □ 1 Line                                                  |                  |                               |                    |            |                 |                  |                         |             |                                                                            | ENDING BALAN | UE |         |              | 1,921.21         | 1  |
|                                          |                                                           |                  |                               |                    |            |                 |                  |                         |             |                                                                            |              |    |         |              |                  |    |
|                                          | Soft by Da                                                | te, Type, N      | umber/Ref 🔹                   |                    |            |                 |                  |                         |             |                                                                            |              |    | Re      | cor <u>d</u> | Restore          |    |
|                                          | mo anything                                               |                  |                               | .пп                | ור 🙍       |                 | A                | w∃                      | PE          | x 🗛 👩 🥶 🧄 🕅                                                                | ci           | ~  |         | [=====] 4    | 4:33 PM          |    |

#### Back Up Your Work – Online in RightNetworks

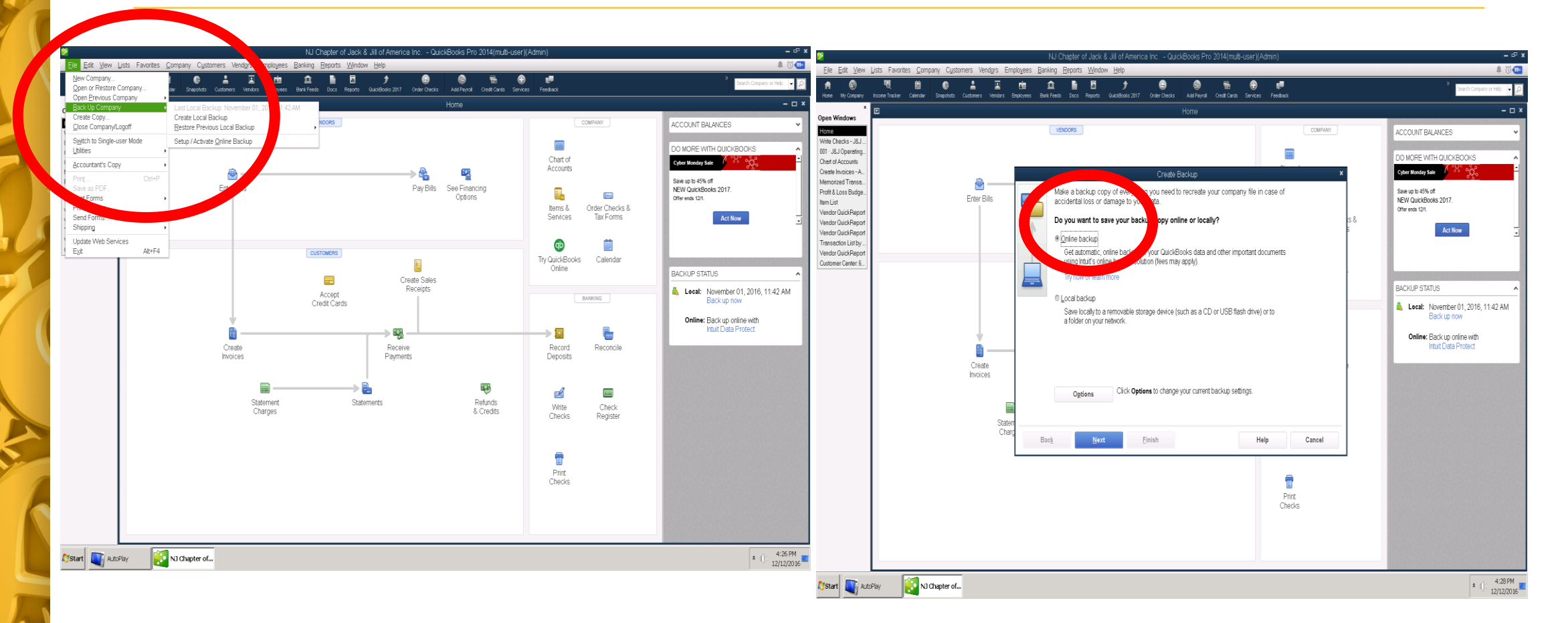

#### **Time For Questions**

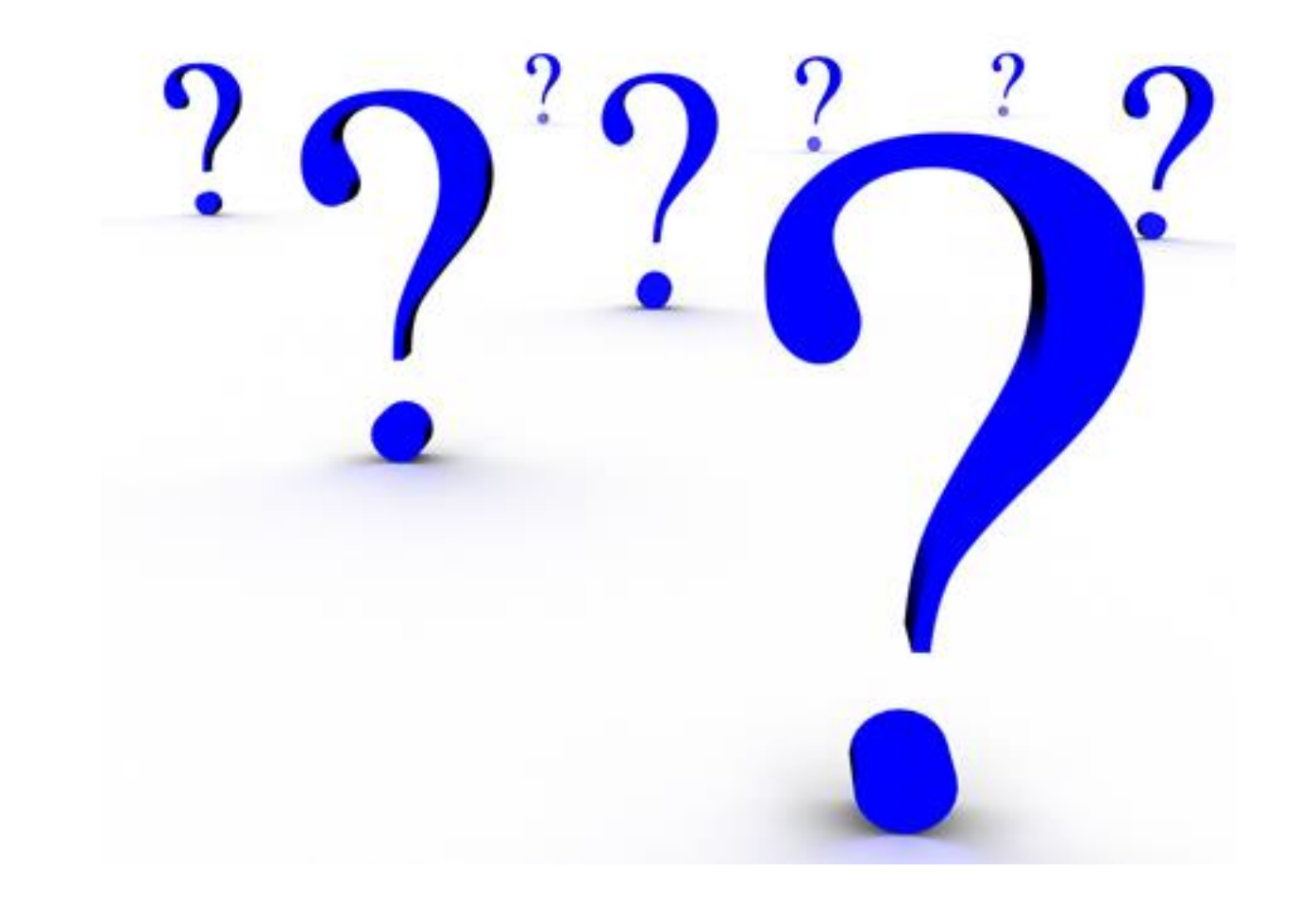

#### Key To Success? Working Together -

#### Each Role has a key part and TOGETHER we make a whole!

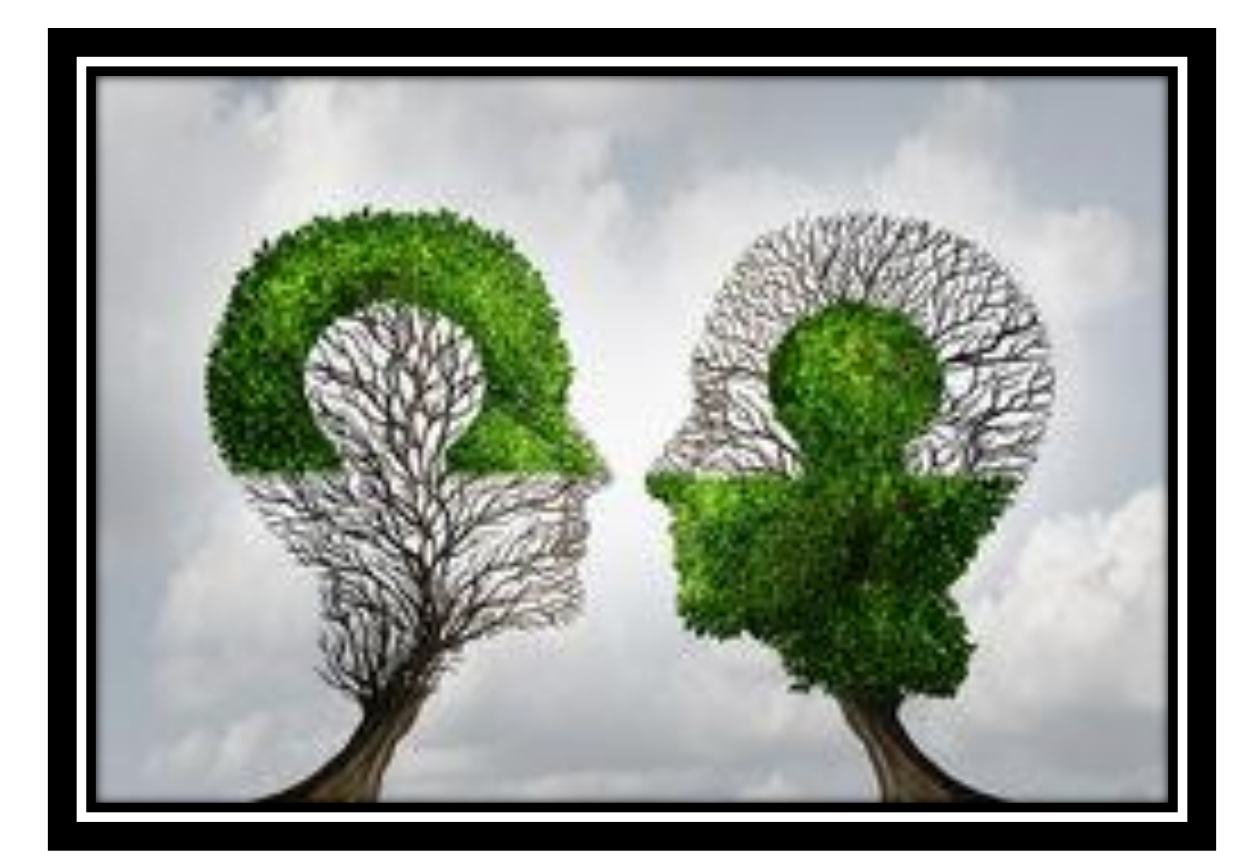